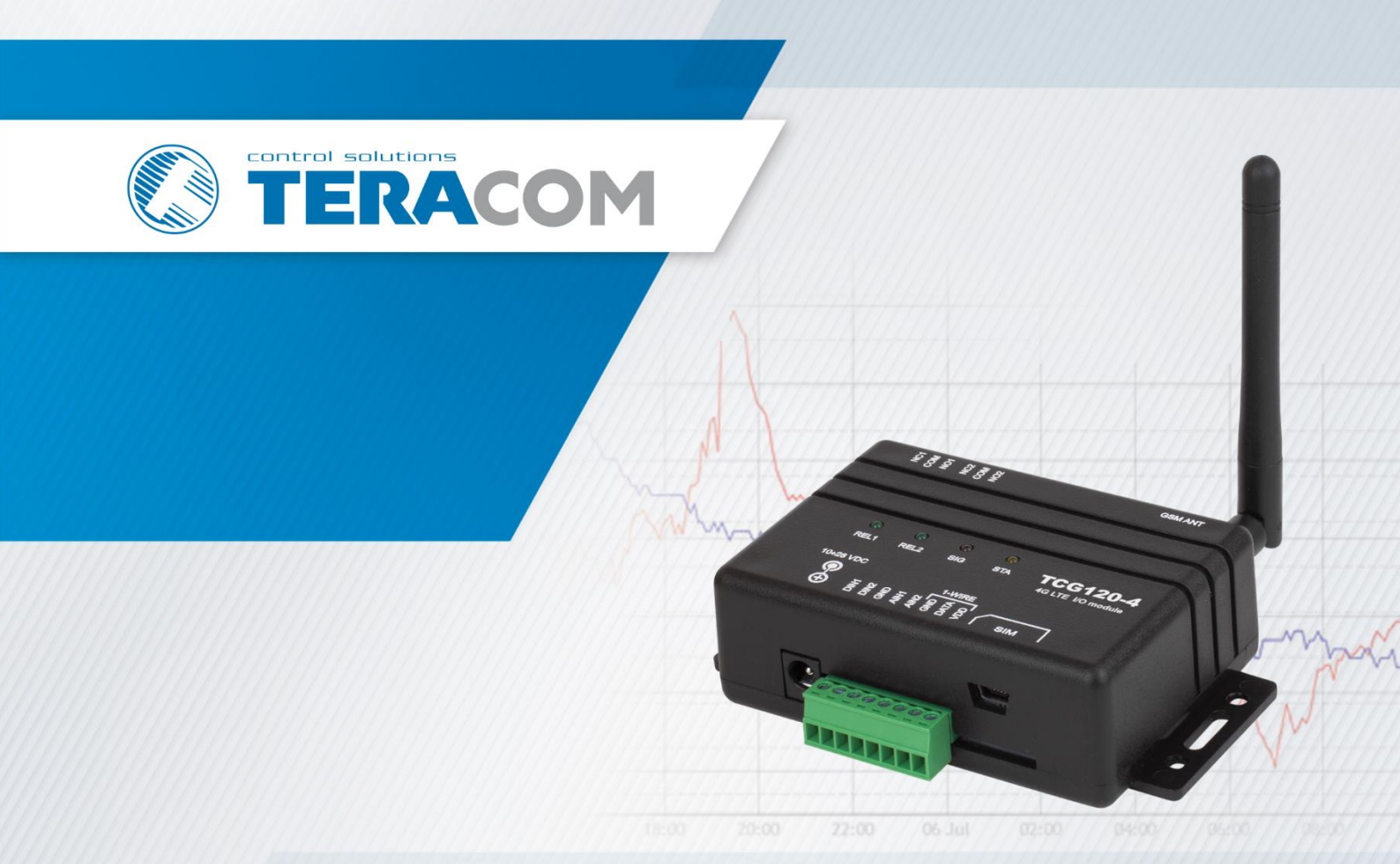

# TCG120-4 4G LTE wireless I/O module

# **USER MANUAL**

www.teracomsystems.com

# 1. Short description

TCG120-4 is a 4G LTE Cat.1 wireless I/O module. It supports also 3G and 2G wireless communication and provides data connectivity on LTE-FDD, DC-HSDPA, HSPA+, HSDPA, HSUPA, WCDMA, EDGE, and GPRS networks.

The device has 2 digital inputs, 2 analog inputs, 1-Wire interface for external sensors and 2 relays. The relays can be activated either remotely (via SMS or HTTP API command) or locally - from the status of the monitored parameters.

TCG120-4 supports all 1-Wire sensors of Teracom.

The universal I/O module supports HTTP API for easy M2M communication. The device sends periodically an HTTP/HTTPS Post to a remote server with an XML/JSON status file. As an answer, the server can send commands for relay activation or settings change.

### 2. Features

- Multi-band connectivity;
- Setup via USB, SMS, and HTTP API;
- 2 digital "dry contact" inputs;
- 2 analog inputs with 0 to 60VDC range;
- 2 relays with NO and NC contacts;
- 1-Wire support for all Teracom sensors;
- MQTT 3.1.1 support;
- SMS alarm alerts for up to 5 numbers;
- Email alarm alerts for up to 5 email recipients;
- Periodical HTTP/HTTPS Post with current status in XML or JSON file to a remote server;
- HTTP API commands;
- GSM geolocation;
- Firmware update over USB or Internet.

### 3. Applications

TCG120-4 is suitable for industrial automation, data acquisition systems, environmental monitoring, local control of an electrical and non-electrical parameter, building automation, etc.:

• SCADA systems

TCG120-4 be easily integrated into SCADA systems. The periodical HTTP/HTTPS Post is suitable for client-server platforms.

• Environmental monitoring and control

### 4. Specifications

- Physical characteristics
   Dimensions: 109 x 65 x 32 mm
   Weight: 152 g
   Mounting: wall
- Environmental limits

Operating temperature: -20 to 55°C Operating temperature for USB setup: 0 to 40°C Storage temperature: -25 to 60°C Ambient Relative Humidity: 5 to 85% (non-condensing)

• Standards and Certifications

 Safety:
 EN 62368-1:2014 + EN 62368-1:2014/AC1-3:2015 + EN 62368-1:2014/A11:2017 + EN 62368-1:2014/AC:2017-03:2017, EN 62311:2008

 EMC:
 EN 55032: 2015 + EN 55032: 2015/AC:2016-07 + EN 55032: 2015/A11:2020 EN 55024: 2010 + EN 55024: 2010/A1:2015 EN 61000-3-2: 2014 EN 61000-3-2: 2014 EN 61000-3-3: 2013 + EN 61000-3-3: 2013/A1:2019

 RFU:
 EN 301 489-19 V2.1.1, EN 301511 V12.5.1, EN 301 908-1 V11.1.1, EN 301 908-13 V11.1.2, EN 301 908-2 V11.1.2, EN 303 413 V1.1.1

Green: RoHS

Warranty

Warranty period: 3 years

• Power supply

Operating voltage range (including -15/+20% according to IEC 62368-1): 10 to 28 VDC Current consumption: 0.24A @ 12VDC

Cellular interface

Standards: LTE-FDD, DC-HSDPA, HSPA+, HSDPA, HSUPA, WCDMA, EDGE and GPRS Bands :

4G LTE: B1/B3/B7/B8/B20/B28 3G: B1/B8 2G: B3/B8 SIM card size: Standard Antenna connector: SMA-F

Analog inputs

Isolation: Non-isolated Type: Single-ended Resolution: 10 bits Input Range: 0 to 60 VDC Accuracy: ±1% Sampling Rate: 500ms per channel (averaged value of 250 samples) Input Impedance: 1 mega-ohm (min.)

• Digital inputs

Isolation: Non-isolated Type: Dry contact and logic level Minimum high-level input voltage for digital inputs: +2.5VDC Maximum low-level input voltage for digital inputs: +0.8VDC Maximum input voltage for digital inputs: +5.5VDC Sampling rate: 10ms Digital filtering time period: 30ms

Relay outputs

Type: Form C (N.O. and N.C. contacts) Contact current rating: 3 A @ 24 VDC, 30 VAC (resistive load) Initial insulation resistance: 100 mega-ohms (min.) @ 500 VDC Mechanical endurance: 10 000 000 operations Electrical endurance: 100 000 operations @ 3 A resistive load Contact resistance: 50 milli-ohms max. (initial value) Minimum pulse output: 0.1 Hz at rated load

CAUTION: The device does not contain any internal overcurrent protection facilities on the relays' contact lines.

External fuses or short circuit current limiting circuit breakers, rated to 3 Amps, are to be used for overcurrent protection of the connecting lines.

• 1-Wire interface

Output voltage: 5.0 ± 0.3 VDC Maximum output current: 200 mA

- Internal FLASH memory
- Endurance: 100 000 cycles (Every relay status and settings change is a memory cycle)

### 5. Installation

This device must be installed by qualified personnel. The installation consists of mounting the device, connecting the antenna, connecting inputs and outputs, providing power, and configuring via a web browser. This device must not be installed directly outdoors.

Attention! Before installing the SIM card in the card slot, please ensure that the PIN code is disabled.

### 5.1. Mounting

TCG120-4 should be mounted in a clean and dry location on a non-flammable surface. Ventilation is recommended for installations where the ambient air temperature is expected to be high.

Mount the device to a wall by using two plastic dowels 8x60mm (example Würth GmbH 0912 802 002) and two dowel screws 6x70mm (example Würth GmbH 0157 06 70). See Appendix C, fig. 1 for mechanical details.

Maintain spacing from adjacent equipment. Allow 50 mm of space on all sides, as shown in fig.2 in Appendix C, this provides ventilation and electrical isolation.

### 5.2. Connectors

Attention! Disconnect the power supply before wiring.

The correct wiring procedure is as follows:

- Make sure power is turned off;
- Make wiring connections to the terminals;
  - Apply power.

It is recommended to test and configure TCG120-4 without any controlled device.

Make sure that wires are properly attached to the terminals and that the terminals are tightened. Not proper wiring and configuration can cause permanent damage to the module or the equipment to which it is connected or both.

Inputs and outputs locations are shown below:

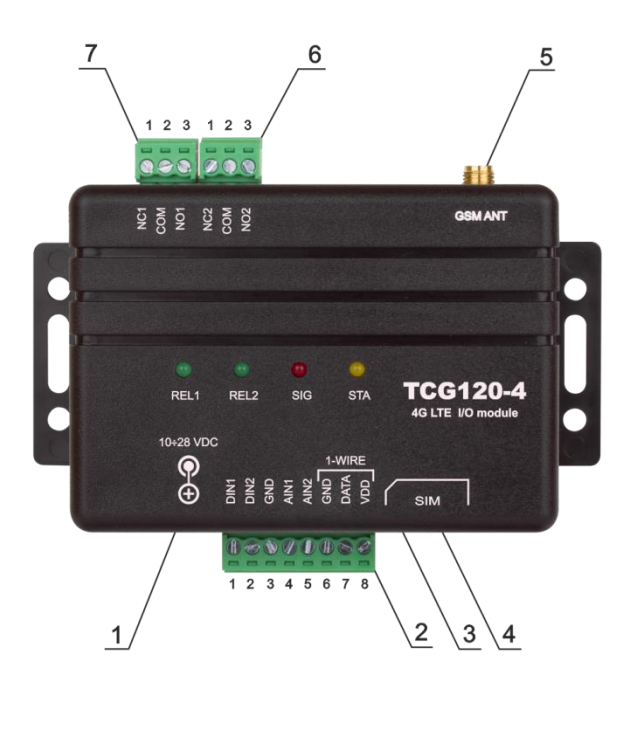

Connector 1 – Power - 2.1x5.5mm central positive connector, Connector 2, Pin1 - Digital input 1 (Din1)\* Connector 2, Pin2 - Digital input 2 (Din2)\* Connector 2, Pin3 - Ground **Connector 2, Pin4** - Analog input 1 (Ain1) Connector 2, Pin5 - Analog input 2 (Ain2) Connector 2, Pin6 - Ground Connector 2, Pin7 – 1-Wire data **Connector 2, Pin8** – 1-Wire power supply Connector 3 – mini USB Connector 4 – SIM card holder Connector 5 – GSM Antenna **Connector 6, Pin1** – NC Relay2 **Connector 6, Pin2** – COM Relay2 **Connector 6, Pin3** – NO Relay2 **Connector 7, Pin1** – NC Relay1 **Connector 7, Pin2** – COM Relay1 **Connector 7, Pin3** – NO Relay1

# 5.2.1. Power supply connection

TCG120-4 is designed to be supplied by adapter SYS1308-2412-W2E or similar, intended for use in the conditions of overvoltage category II. The power supply equipment shall be resistant to short circuits and overload in a secondary circuit.

When in use, do not position the equipment so that it is difficult to disconnect the device from the power supply.

### 5.2.2. 1-Wire interface

1-Wire is a registered trademark of Maxim integrated products, Inc. It is designed to connect several sensors over short wiring. It is not suitable for long distances or noisy environments.

The maximum number of 1-Wire sensors connected to TCG120-4 is four.

The device supports all Teracom 1-Wire sensors. Connected sensors are automatically detected and the appropriate dimension is assigned.

It is strongly recommended to use "daisy-chained" (linear topology) for multi-sensor systems:

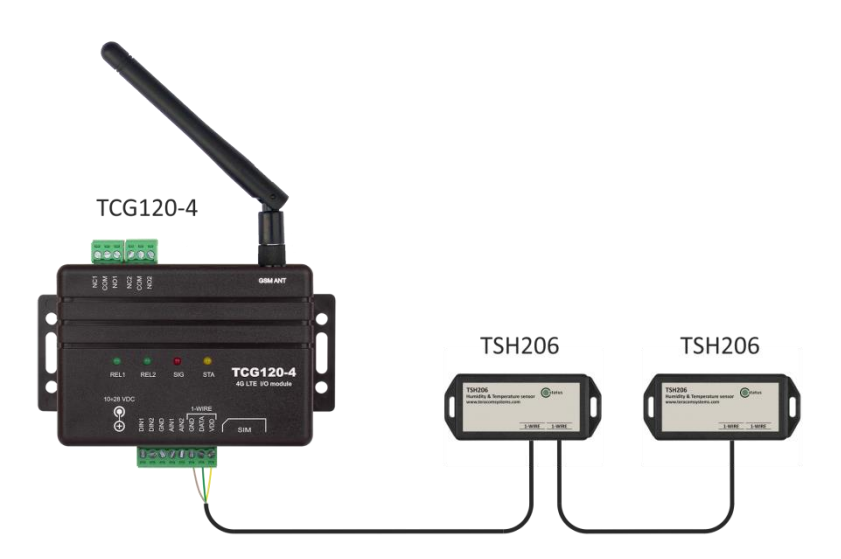

"Star" topology can be used only as a last resort for up to 4 sensors and total cable length up to 10 meters:

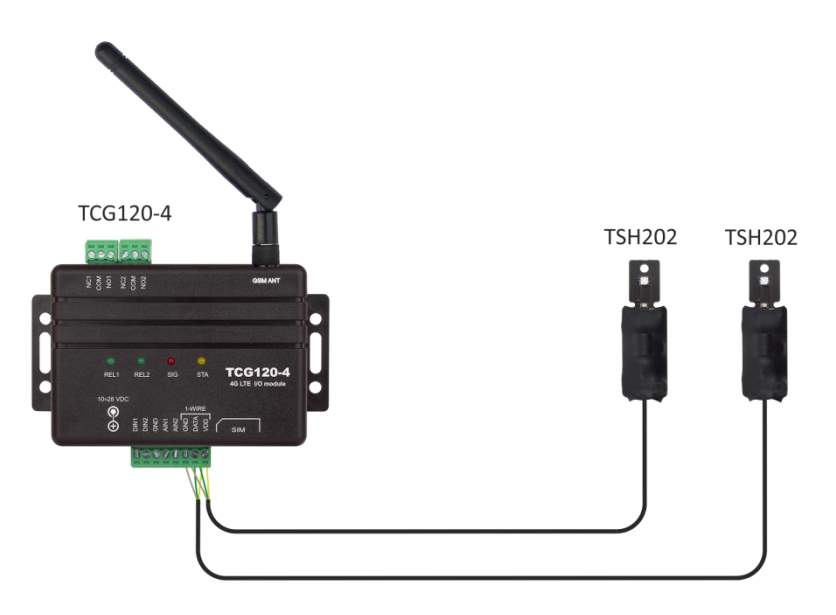

It is strongly recommended to use only UTP/FTP cables and keep the total cable length up to 30m. Although functionality has been achieved in the longer distance, we cannot guarantee error-free operation over mentioned wiring length. We recommend reading Maxim's 1-Wire tips at <u>https://www.maximintegrated.com/en/design/technical-documents/tutorials/1/148.html</u>.

We guarantee proper operation only with Teracom 1-Wire sensors.

# 5.2.3. Digital inputs connection

Attention! Digital inputs are NOT galvanic isolated.

The TCG120-4 digital inputs can be used as "dry contact" only.

The term "dry contact" means that to this input can be connected devices with an open drain or relay outputs - door contact switch, push-button, PIR detector, etc.

The following picture illustrates how an alarm button can be connected to a digital input of TCG120-4. One side of the contact is connected to "Digital In" while the other side is connected to the "GND" terminal.

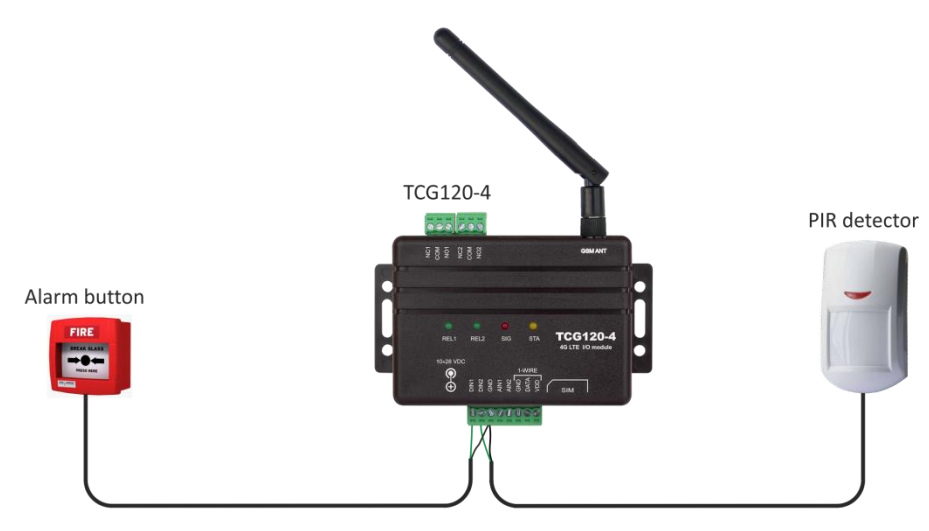

The maximum cable length for a digital input should be up to 30 meters.

# 5.2.4. Analog inputs connection

Attention! Analog inputs are NOT galvanic isolated.

Analog inputs of TCG120-4 can be used for monitoring DC voltage up to 60VDC. They can be connected directly to batteries, solar panels, power supplies etc.

The "Multiplier", "Offset" and "Dimension" for every analog input gives a possibility to monitor sensors with analog outputs and see directly the measured parameter.

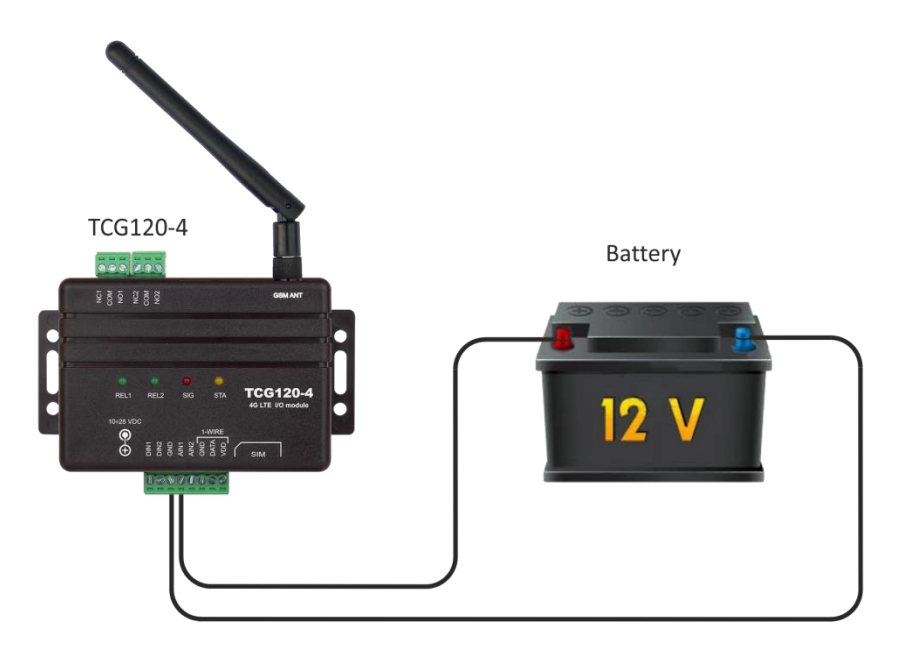

# 5.2.5. Relays connection

The relay contacts are internally connected directly to the terminal connectors. **Attention!** There isn't any internal overcurrent protection on the relays' contact lines. For all relays normally open, normally closed and common contacts are available. For loads with higher switchable current/voltage than specified, an external relay should be used. When mechanical relays switch inductive loads such as motors, transformers, relays, etc., the current will arc across the relay contacts each time the contacts open. Over time, this cause wears on the relay contacts which shorten their life. When switching an inductive load, it is recommended that relay contact protection devices are used.

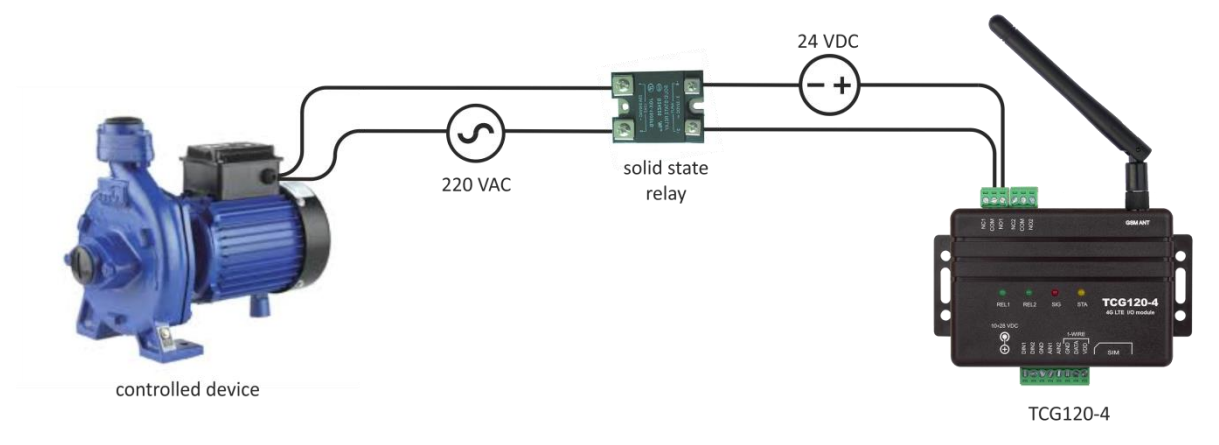

# 6. LED indicators

LED indicators show the status of the module:

- REL1 REL2 (green) the LED is ON when the corresponding relay is activated (the NO contact is connected to COM);
- **SIG** (red) indicates the status of the device together with STA
- **STA** (yellow) indicates the status of the device together with SIG.

The following states are displayed:

 Module initialization – after power-on SIG and STA turn ON for a second, after this turn OFF for another second.

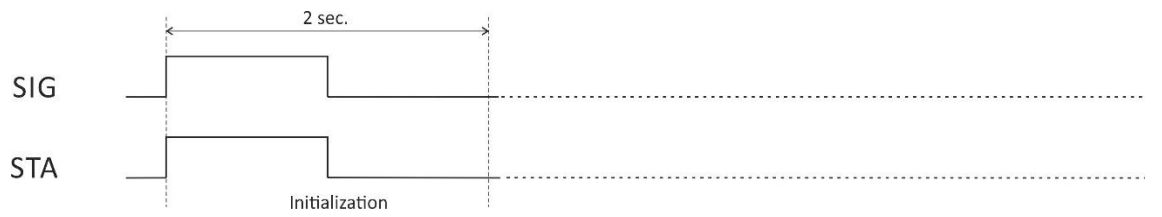

• Searching for a network – after initialization, SIG is OFF, STA flashes (flash period of 200ms)

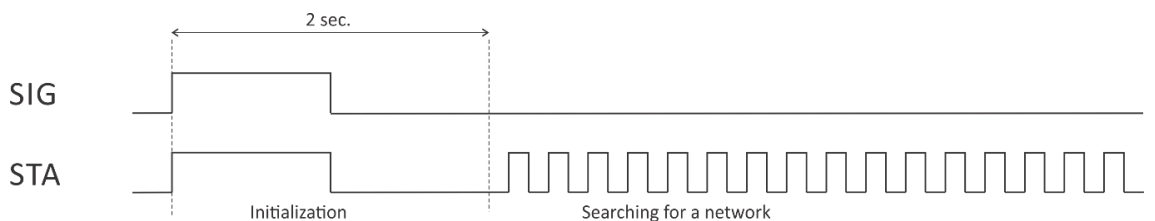

• **Connected to a network** – after a successful connection to a mobile network, STA shows the type of connection, while SIG shows the signal strength.

STA flashes ones for 200ms in a period of 2s – there is GSM connection only;

| SIG |                           | Signal strenght >80%     |  |
|-----|---------------------------|--------------------------|--|
| STA | Searching for GSM Network | Connected to GSM Network |  |

### STA flashes twice for 200mS in a period of 2s – there are GSM and 4G/3G/2G connections.

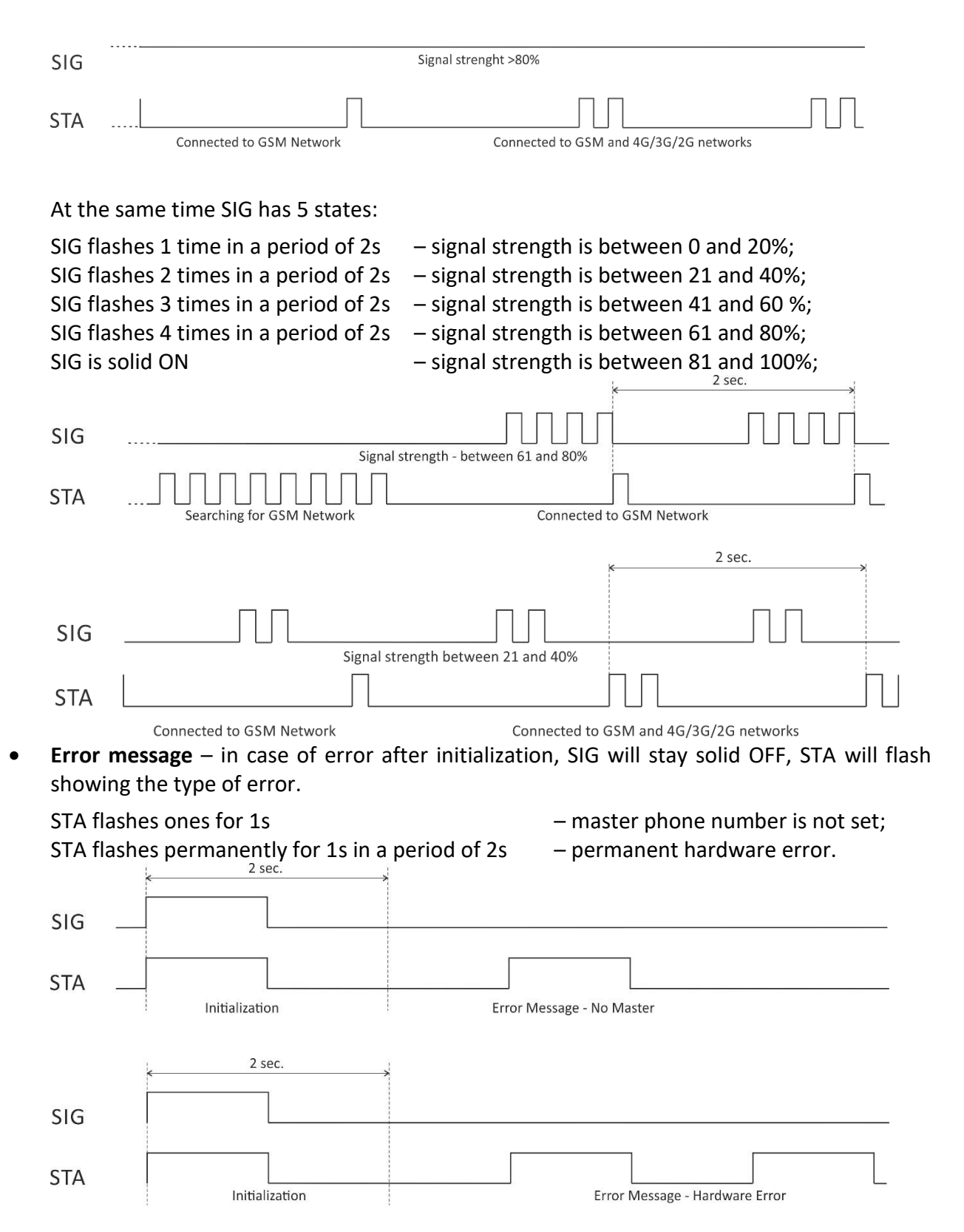

# 7. Initial setup via USB

The initial setup of TCG120-4 is done with a computer running Windows 7 or a newer Microsoft Windows operating system. After power-up, the module should be connected to the computer with a USB cable. Once the USB cable is connected, the operating system automatically starts to install the drivers for the communication with the device. The following message appears:

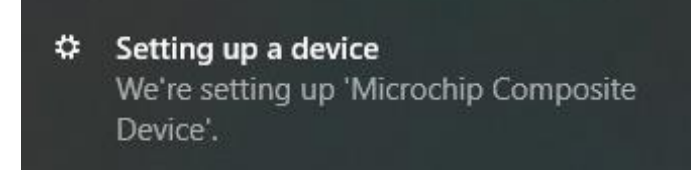

The following drivers will be installed:

- Microchip composite device
- USB serial port driver

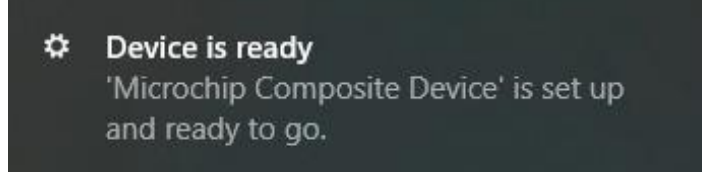

If for some reason the USB serial port driver cannot be installed automatically, it must be installed manually.

The driver can be downloaded from the TCG120-4 product page at <u>www.teracomsystems.com</u>. After successful driver installation, the device will be recognized as Mass storage, the following window appears on the screen:

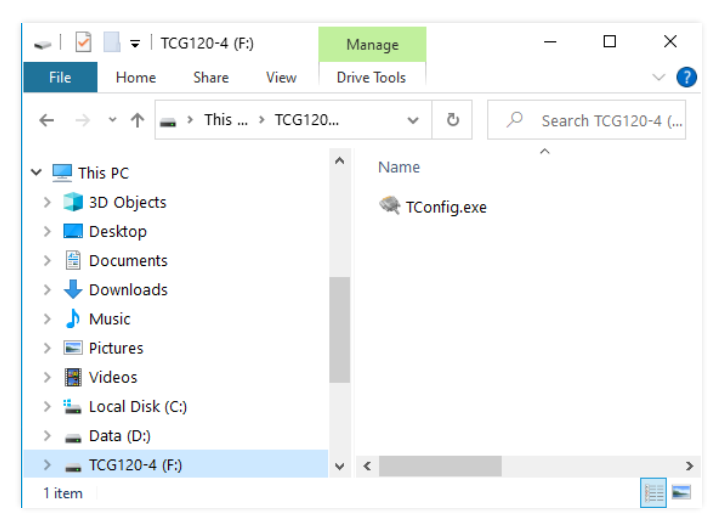

The only file stored on the mass storage is a tool called "TConfig". This tool enables communication between the TCG120-4 and PC. After starting the TConfig tool, the following program will appear:

| 🔍 ТСо                         | nfig                                    | -                                       |       | × |
|-------------------------------|-----------------------------------------|-----------------------------------------|-------|---|
| Action                        | Settings                                | Information                             | About |   |
| COM10:<br>DeviceN<br>Firmware | Found Devic<br>ame=TCG12<br>Version=TCC | ▶ Start<br>:e<br>:0-4<br>\$120-4-v1.000 |       |   |
| COM10                         | ld:193 c                                | :1/1 t:109                              |       |   |

Pressing the "Start" button will start the browser and display the Monitoring page of your TCG120-4.

# 7.1. Monitoring page

The monitoring page displays the current inputs/outputs status of TCG120-4. The page has 4 sections – "1-Wire sensors", "Analog inputs", "Digital inputs" and "Relays".

For every parameter (sensor, input, relay) there is a description of up to 15 characters. The descriptions can be changed on the "Setup-Input/Output" page.

# 7.1.1. Sensors section

| 1-Wire sensors |             |         |         |                  |  |  |
|----------------|-------------|---------|---------|------------------|--|--|
| Pos            | Description | Value 1 | Value 2 | ID               |  |  |
| 1              | S1:TSH230   | 24.7°C  | 45.4%RH | 010140C6E8FFCE65 |  |  |
| 2              | S2          |         |         | 000000000000000  |  |  |
| 3              | \$3         |         |         | 000000000000000  |  |  |
| 4              | S4          |         |         | 000000000000000  |  |  |

TCG120-4 supports up to four sensors.

All detected 1-Wire sensors are shown in the "1-Wire sensors" section. The sensors should be set up in section "1-Wire sensors setup" on the Setup->Sensors page.

For every sensor, there is a description, value, and ID information. The description length is up to 15 characters. The descriptions can be changed on the Setup->Conditions page.

Teracom temperature sensors readings are shown in the Value 1 column. TSH2xx temperaturehumidity sensors have the 2nd parameter shown on the Value 2 column.

# 7.1.2. Digital inputs section

| Digital inputs |                 |        |                 |        |  |
|----------------|-----------------|--------|-----------------|--------|--|
|                | Digital input   | Status | Digital input   | Status |  |
|                | Digital Input 1 | OPEN   | Digital Input 2 | OPEN   |  |

Digital inputs can be used for monitoring the state of discrete devices – motion sensor, door contact, relay contact, alarm output, etc.

Digital inputs are sampled every 10ms. The change of input status is considered valid if the same value is read in 3 consecutive samples (30ms).

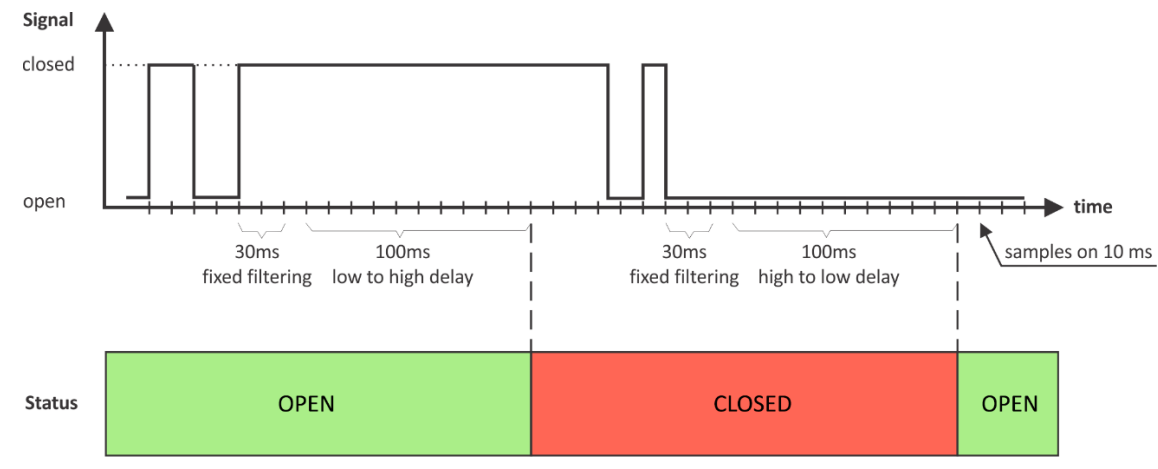

The status of every input is shown by text and by color.

The descriptions and status texts can be changed in "Setup-Input/Output".

# 7.1.3. Analog inputs section

| Analog inputs  |        |                |        |
|----------------|--------|----------------|--------|
| Analog input   | Value  | Analog input   | Value  |
| Analog Input 1 | 0.000V | Analog Input 2 | 0.000V |

Analog inputs can be used for monitoring DC voltage sources – analog sensors, batteries, power supplies, solar panels, etc.

Analog inputs are sampled faster, but the new actual value is changed in 0.5 seconds. All 250 readings between the value changes are averaged.

For every analog input "Unit", "Multiplier" and "Offset" can be set in the "Setup-> Input/Output" section.

# 7.1.4. Relay section

| Relays  |        |                          |  |  |  |  |  |
|---------|--------|--------------------------|--|--|--|--|--|
| Relay   | Status | Control                  |  |  |  |  |  |
| Relay 1 | OFF    | ON OFF Pulse             |  |  |  |  |  |
| Relay 2 | OFF    | ON OFF Pulse             |  |  |  |  |  |
|         |        | All On All Off Pulse All |  |  |  |  |  |

The section displays the current state of relays. Each relay can be activated either remotely or locally from the status of a monitored parameter. For locally activated relays a text describing the controlling parameter is displayed rather than buttons.

Pulse duration and parameters for local relay activation can be set separately for each relay in "Setup->Input/Output->Relay outputs".

# 7.2. Setup

# 7.2.1. SMS

| SMS Setup     |               | Alarm Notification                                             |
|---------------|---------------|----------------------------------------------------------------|
| Master        | +359882569989 | Phone number format: [+][Country code][Network prefix][Number] |
| User 1        |               |                                                                |
| User 2        |               |                                                                |
| User 3        |               |                                                                |
| User 4        |               |                                                                |
| send test SMS |               |                                                                |

SMS alarm recipients can be set in this section.

The "Master" has special rights to change the device settings using SMS commands. This number always receives SMS alarm messages.

The remaining 4 recipients can receive SMS messages if any of the parameters are in an alarm state. To receive the SMS messages for every number should be enabled with the checkbox "Alarm Notification". These 4 recipients can also ask by SMS for parameter state/value.

By pressing the "Send test SMS" button all SMS recipients will receive a test SMS.

All commands, their syntax, and answers are described in "Setup via SMS".

SMS is not a reliable communication and it is not recommended as a monitoring technology.

# 7.2.2. 1-Wire sensors setup

| Pos | Description | Value 1 | Value 2 | ID               | Lock |
|-----|-------------|---------|---------|------------------|------|
| 1   | S1:TST1xx   | 23.9°C  |         | 2867895F07000058 |      |
| 2   | S2          |         |         | 0000000000000000 | 0    |
| 3   | S3          |         |         | 0000000000000000 | 0    |
| 4   | S4          |         |         | 0000000000000000 |      |

Detection of connected 1-Wire sensors is made either after power on or by the button "Scan". All found sensors are shown in ascending order refer to their unique ID number.

It is possible to lock a 1-Wire sensor in a specific position. To do this all sensors should be added one by one. After every addition, a new scan should be made and a newly found sensor should be locked in its position. If all sensors are locked, removing one "in the middle" will not change the positions of other sensors after reset. This option is very useful when TCG120-4 is used as a part of a monitoring and control system managed by HTTP API commands.

# 7.2.3. Input/Output

# 7.2.3.1. Sensors

| Sensor # | Description | Unit | Multiplier | Offset |  |
|----------|-------------|------|------------|--------|--|
| S1       | S1:TSH230   | °C   | 1.000      | 0.00   |  |
|          |             | %RH  | 1.000      | 0.00   |  |
| S2       | S2          |      |            |        |  |
|          |             |      |            |        |  |
| \$3      | S3          |      |            |        |  |
|          |             |      |            |        |  |
| \$4      | S4          |      |            |        |  |
|          |             |      |            |        |  |

For every sensor, a description, up to 15 symbols can be set. These descriptions will appear in the monitoring page, conditions page, XML/JSON data, SMS, and e-mail alerts.

For some sensors, fields "Unit", "Multiplier" and "Offset" are available to convert the raw values into meaningful units. The scaled value is calculated by:

SV[Un] = RV \* MU + OF Where: SV – scaled (displayed) value; Un – unit; RV – raw value from the sensor; MU – multiplier; OF – offset.

# 7.2.3.2. Digital inputs

| Digital inputs |                 |           |            |  |  |  |  |
|----------------|-----------------|-----------|------------|--|--|--|--|
| Input #        | Description     | Low level | High level |  |  |  |  |
| DI1            | Digital Input 1 | CLOSED    | OPEN       |  |  |  |  |
| DI2            | Digital Input 2 | CLOSED    | OPEN       |  |  |  |  |

For every digital input, a description, up to 15 symbols and states up to 15 symbols can be set. These descriptions will appear in the monitoring page, conditions page, XML/JSON data, SMS, and e-mail alerts.

# 7.2.3.3. Analog inputs

| Analog inputs |                |      |            |        |      |  |  |
|---------------|----------------|------|------------|--------|------|--|--|
| Input #       | Description    | Unit | Multiplier | Offset | Туре |  |  |
| Al1           | Analog Input 1 | V    | 1.000      | 0.0000 |      |  |  |
| AI2           | Analog Input 2 | V    | 1.000      | 0.0000 |      |  |  |

For every analog input, a description, up to 15 symbols can be set. These descriptions will appear in the monitoring page, conditions page, XML/JSON data, SMS, and e-mail alerts.

For every analog input, fields "Unit", "Multiplier" and "Offset" are available to convert the raw voltage/current into meaningful engineering units. The scaled value is calculated by:

```
SV[Un] = RV * MU + OF
Where:
SV – scaled (displayed) value;
Un - unit;
RV – raw voltage from the source;
MU – multiplier;
OF – offset.
Example:
For humidity sensor HIH-4000-003 following data (from the datasheet) is available:
       VOUT = 0.826
                            at 0% RH
       VOUT = 3.198
                            at 75.3% RH
```

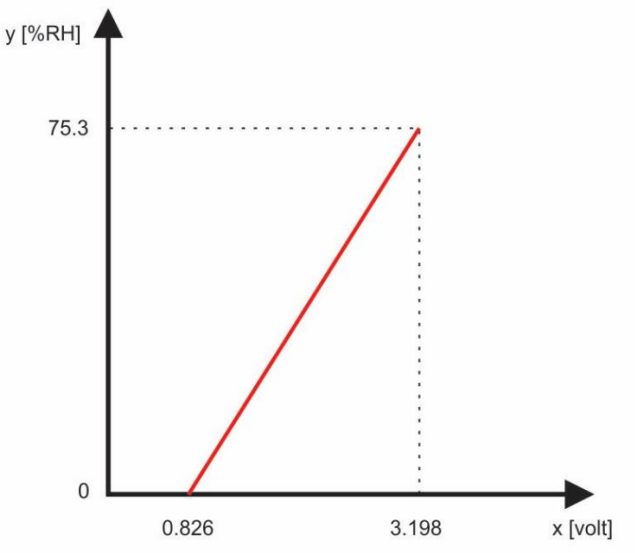

The raw values are voltages on the sensor's output. Actually, we need to know relative humidity (scaled value) not voltages. The two relations are enough to calculate multiplier and offset. When we know them, we can calculate what relative humidity corresponds to every voltage in the working range.

The multiplier (MU) is calculated as  $\Delta Y / \Delta X$ , for this sensor  $\Delta RH % / \Delta V$ :

MU = (75.3 - 0)/(3.198-0.826) = 75.3/2.372 = 31.745 %RH/V

The offset is calculated from the already known multiplier and relation for one of the points:

OF = MU \* (0 - VOUT1) + RH1 = 31.745\*(0-0.826) + 0 = 31.745\*(-0.826) = -26.22 The same result can be calculated for the second point:

OF = MU \* (0 - VOUT2) + RH2 = 31.745\*(0-3.198) + 75.3 = -101.52 + 75.3 = -26.22 For this sensor, the formula will look like this:

SV = RV \* 31.745 – 26.22

Check for VOUT = 0.826 V (0%RH):

SV = 0.826 \* 31.745 – 26.22 = 26.22 – 26.22 = 0 %RH

The same value is written in the datasheet.

### 7.2.3.4. Relay outputs

| Relay outputs              |                |                 |                |                       |  |  |
|----------------------------|----------------|-----------------|----------------|-----------------------|--|--|
| Relay #                    | Description    | Pulse (seconds) | Activated from | Action on alarm/event |  |  |
| R1                         | Relay 1        | 0.1             | SMS/HTTP API   | Turn on 🗸             |  |  |
| R2                         | Relay 2        | 0.2             | SMS/HTTP API   | Turn on 🗸             |  |  |
|                            |                |                 |                |                       |  |  |
| Relays state after restart | Last state 🗸 🗸 |                 |                |                       |  |  |

For every relay, a description, up to 15 characters can be set. These descriptions will appear in the monitoring page, XML/JSON data, SMS and e-mail alerts.

The pulse duration can be different for every relay. The resolution is 0.1 second, the maximum pulse value is 3600 seconds.

All relays can be activated either remotely by SMS/HTTP API or locally from the status of a monitored parameter. This setting is made from the "Activated from" drop-down menu, the possible options are:

• **SMS/HTTP** - by selecting this option the relay outputs can be activated by SMS from an authorized number or by sending HTTP API commands;

#### • Local activation.

For local activation, alarm conditions for different sources are used. They are set up in section "Setup->Conditions". To assign a parameter to the relay, the following choices are possible:

- **S?** "S" stands for "**S**ensor 1-Wire". The relay is activated from the value measured from the specified 1-Wire sensor and rules for ranges specified in "Setup->Conditions". Question mark masks a number from 1 to 4;
- Analog input?. The relay is activated from the value measured by specified analog input and rules for ranges specified in "Setup->Conditions". Question mark masks a number from 1 to 2;
- **Digital input?**. The relay follows the state of the specified digital input. Question mark masks a number from 1 to 2;
- Any alarm. The relay is activated on any alarm condition.

All changes in the above sections are saved by pressing the "Save" button.

# 7.2.4. Conditions

This section is used for parameterization of trigger and alert conditions for sensors, analog, and digital inputs.

| Parameter       Temperature, *C       Humidity, %RH  | Min           -40.0           0.0    | Max<br>85.0<br>100.0<br><br><br>                      | Hys           8.5           10.0                                                                                                    | mail           0           0           0           0           0           0           0           0           0           0           0           0           0                                                            | sms                                                                                                    | Post           ✓           ✓           ✓           ○           ○                                                                                                    |                                                                                                    |
|------------------------------------------------------|--------------------------------------|-------------------------------------------------------|----------------------------------------------------------------------------------------------------|----------------------------------------------------------------------------------------------------|----------------------------------------------------------------------------------------------------|----------------------------------------------------------------------------------------------------|----------------------------------------------------------------------------------------------------|
| Temperature, *C<br>Humidity, %RH<br><br><br><br><br> | -40.0<br>0.0<br><br><br><br><br><br> | 85.0       100.0                                      | 8.5       10.0                                                                                                    |                                                                                                    |                                                                                                    |                                                                                                    |                                                                                                    |
| Humidity, %RH                                        | 0.0                                  | 100.0                                                 | 10.0                                                                                                    |                                                                                                    |                                                                                                    |                                                                                                    |                                                                                                    |
|                                                      |                                      |                                                       | ]                                                                                                    |                                                                                                    |                                                                                                    |                                                                                                    |                                                                                                    |
| <br><br>                                             | <br>                                 |                                                       |                                                                                                    |                                                                                                    |                                                                                                    |                                                                                                    |                                                                                                    |
| <br>                                                 | <br>                                 |                                                       |                                                                                                    |                                                                                                    |                                                                                                    |                                                                                                    |                                                                                                    |
|                                                      | <br>                                 | ]                                                     |                                                                                                    |                                                                                                    |                                                                                                    |                                                                                                    |                                                                                                    |
|                                                      |                                      |                                                       |                                                                                                    |                                                                                                    |                                                                                                    |                                                                                                    |                                                                                                    |
|                                                      |                                      | ][                                                    |                                                                                                    |                                                                                                    |                                                                                                    |                                                                                                    |                                                                                                    |
|                                                      |                                      | ]                                                     |                                                                                                    |                                                                                                    |                                                                                                    |                                                                                                    |                                                                                                    |
| N                                                    | otification delay (seconds)          | 0                                                     | (0-3600)                                                                                                    |                                                                                                    |                                                                                                    |                                                                                                    |                                                                                                    |
|                                                      |                                      |                                                       |                                                                                                    | lf c                                                                                                    | ut of                                                                                                    | rang                                                                                                    | е                                                                                                    |
| Dimension                                            | Min                                  | Max                                                   | Hys                                                                                                    | mail                                                                                                    | sms                                                                                                    | post                                                                                                    | m                                                                                                    |
| v                                                    | 0.000                                | 4.990                                                 | 0.111                                                                                                    |                                                                                                    |                                                                                                    |                                                                                                    | 6                                                                                                    |
| v                                                    | 0.000                                | 4.990                                                 | 0.111                                                                                                    |                                                                                                    |                                                                                                    |                                                                                                    | 6                                                                                                    |
|                                                      | N<br>Dimension<br>V<br>V             | Dimension     Min       V     0.000       V     0.000 | Notification delay (seconds)         0           Dimension         Min         Max           V         0.000         4.990           V         0.000         4.990 | Notification delay (seconds)         0         (0-3600)           Dimension         Min         Max         Hys           V         0.000         4.990         0.111           V         0.000         4.990         0.111 | Notification delay (seconds)         0         (0-3600)         If o           Dimension         Min         Max         Hys         mail           V         0.000         4.990         0.111            V         0.000         4.990         0.111 | Notification delay (seconds)         0         (0-3600)         If out of           Dimension         Min         Max         Hys         mail         sms           V         0.000         4.990         0.111            V         0.000         4.990         0.111 | Notification delay (seconds)         0         (0-3600)         If out of range           Dimension         Min         Max         Hys         mail         sms         post           V         0.000         4.990         0.111 <t< td=""></t<> |

# 7.2.4.1. Sensors and analog inputs

For every sensor two types of fields are presented – one for the trigger conditions ("Min", "Max", and "Hys.") and another one for the wanted action.

"Min" and "Max" indicate the border of the working range for the monitored parameter. The "Max" trigger condition occurs when the value exceeds the trigger set point. The "Min" trigger condition occurs when the value is lower than the trigger set point. In both cases, the monitored parameter goes out of range.

Coming back in range for the observed parameter is considered when the value goes higher than (Min + Hys) or lower than (Max – Hys). Hysteresis ("Hys") is used to prevent excessively triggering when the value fluctuates around the trigger point.

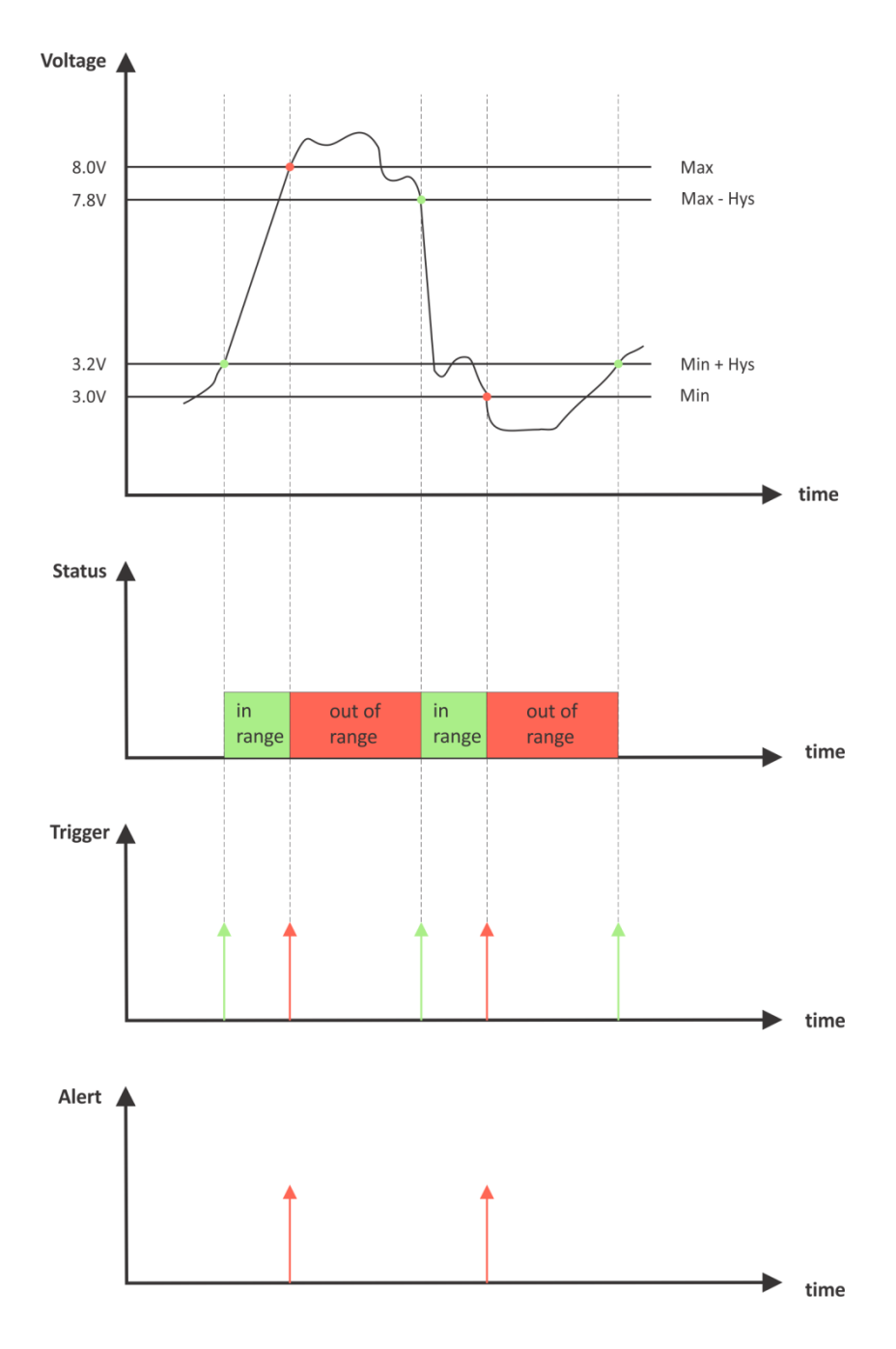

#### Example:

TCG120-4, TST100, and an appropriate heater are used to control the room temperature. The wanted minimum temperature is 19°C. The initial temperature is 17°C.

TST100 is assigned on the first position for 1-Wire sensors.

For Relay1 local activation from Sensor1 is set.

Following parameters are set for Sensor1: Min=19, Max=100 and Hys=0.5.

| S | Sensors If out of range |             |      |                 |     |     |     |      | 5   |      |      |
|---|-------------------------|-------------|------|-----------------|-----|-----|-----|------|-----|------|------|
|   | #                       | Description | Туре | Parameter       | Min | Max | Hys | mail | sms | post | mqtt |
|   | 1                       | S1:TSH2xx   | 1W   | Temperature, °C | 19  | 100 | 0.5 |      |     |      |      |

When the module is switched on, Relay1 is immediately activated because the monitored temperature is out of range. This switches the heater on. The temperature is going higher.

When temperature reaches  $19.5^{\circ}$ C (19.0 + 0.5) it goes in range (trigger condition) and Relay1 is deactivated. The heater is switched off.

The temperature falls and when it reached 19°C it goes out of range (trigger and alert conditions). The relay is activated (heater is switched on) and e-mail is sent.

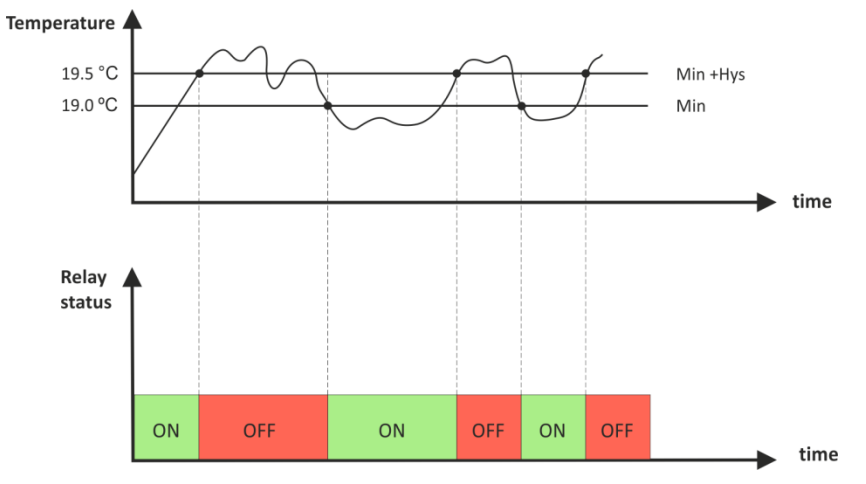

The "Max" value is set far enough from the wanted temperature to avoid trigger/alert conditions around it.

For every sensor or analog input, there are 4 independent ways of alert when there is an alarm condition – email, SMS, post (HTTP Post with XML/JSON file) and MQTT publish. Each alarm notification method is activated by a checkbox.

Globally for all sensors and for all analog inputs, there is a checkbox "Return notification". If this option is chosen there will be a notification also when the parameter returns in range.

Globally for all sensors and for all analog inputs, there is a "Notification delay" parameter. It is very useful as a filter for short alarm conditions.

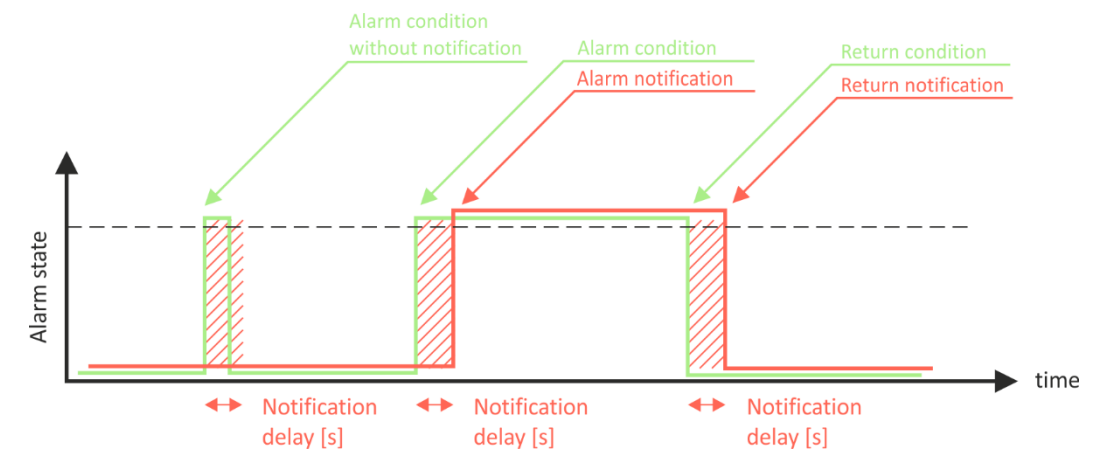

# 7.2.4.2. Digital inputs

| Dig | Digital inputs   |          |               |                              |                           |                           |      |     | On active alarm |      |  |  |
|-----|------------------|----------|---------------|------------------------------|---------------------------|---------------------------|------|-----|-----------------|------|--|--|
| #   | Description      |          | Current state | Select alarm state           | Low to high delay, 0-3600 | High to low delay, 0-3600 | mail | sms | post            | mqtt |  |  |
| 1   | Digital Input 1  |          | OPEN          | CLOSED ~                     | 0.0                       | 0.0                       |      |     |                 |      |  |  |
| 2   | Digital Input 2  |          | OPEN          | CLOSED 🗸                     | 0.0                       | 0.0                       |      |     |                 |      |  |  |
| Ret | urn notification | <b>~</b> | Ν             | lotification delay (seconds) | 0                         | (0-3600)                  |      |     |                 |      |  |  |

For every digital input, the alarm state should be chosen. The texts are already set on the "Input/output" page.

When the input goes in alarm state 4 independent way of the alert are possible – email, SMS, post (HTTP Post with XML/JSON file) and MQTT publish. Each alarm notification method is activated by a checkbox.

Globally for all digital inputs, there is a checkbox "Return notification". If this option is chosen there will be a notification also when the parameter returns in range.

Globally for all digital inputs, there is a "Notification delay" parameter. It is useful as a filter for short alarm conditions.

In the time when the input is in an alarm state, on the "Monitoring page", the appropriate input will be colored in red.

There are two delays - low-to-high and high-to-low for digital input change. These delays are added to the standard delay of 30ms. They have 0.1-second resolution and by default are zero.

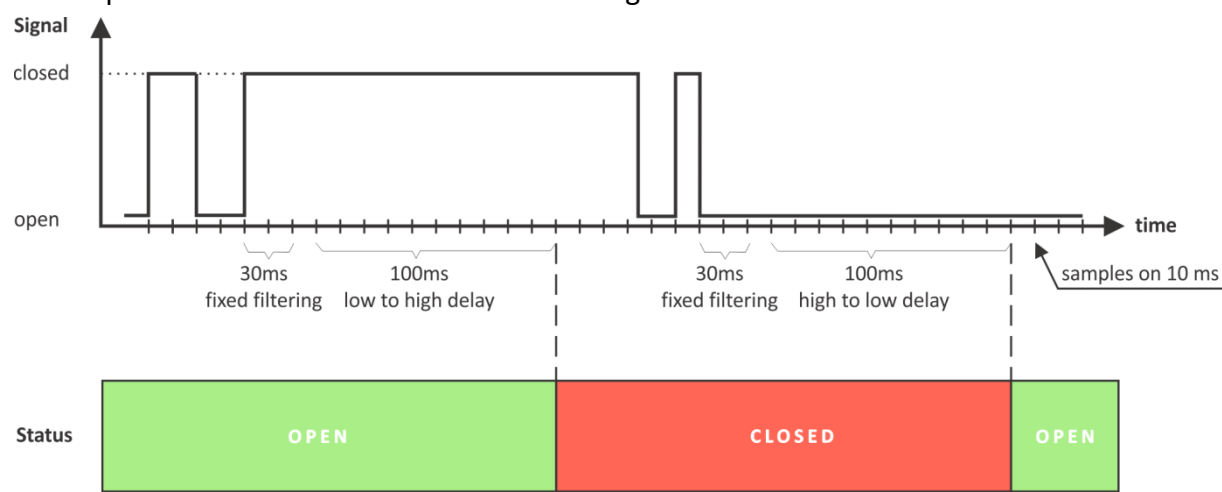

These options can be used for additional filtering.

On the picture above low-to-high and high-to-low delays are set to 0.1 seconds.

# 7.2.5. System

The page for some general settings.

# 7.2.5.1. System status

| System status            |                 |                         |                      |
|--------------------------|-----------------|-------------------------|----------------------|
| Network registration     | Yes             | Enable data in roaming  |                      |
| Data connection          | Yes             | Data in roaming         | No                   |
| Signal strenght          | -75dBm(61%)     | Service                 | 1,FDD LTE,LTE BAND 7 |
| Service provider         | A1 BG A1 BG     | IP address              | 10.73.249.184        |
| Mobile Country Code(MCC) | 284             | Location Area Code(LAC) | 28201                |
| Mobile Network Code(MNC) | 01              | Cell ID(CID)            | 46743                |
| IMEI                     | 862632040544279 | MFW version             | EG91EFBR06A07M4G     |

There is information about the general status of the module here.

The only possible setting here is the "Data in roaming" checkbox. By default, it is disabled to avoid extra charges for data transfer in roaming.

If you are using another operator's card, you must activate "Data in roaming". Otherwise, you will not be able to use all data services – emails, HTTP Post, NTP, etc.

# 7.2.5.2. Data connection setup

| Data connection setup |          |  |  |  |
|-----------------------|----------|--|--|--|
| APN                   | internet |  |  |  |
| Username              |          |  |  |  |
| Password              |          |  |  |  |
| Network               | AUTO ~   |  |  |  |

This setting can be different for each mobile operator. By default, APN (Access Point Name) is "internet". Some mobile operators may require also a username and password.

The network determines the mobile service type -2G, 3G, or 4G LTE. By default, it is AUTO - the highest possible generation service will be used in the current position.

# 7.2.5.3. Mobile network connection reset

For areas with low signal strength or where the mobile network frequently drops/blocks, automatic restarting of the network connection can be used. This could prevent permanently losing the connection with the device.

The automatic restart will be done once per day.

By default, the automatic restart is disabled.

| Mobile network connection reset    |          |   |  |  |  |
|------------------------------------|----------|---|--|--|--|
| Automatic network connection reset | Disable  | ~ |  |  |  |
| Time of the reset(hh:mm:ss)        | 00:00:00 |   |  |  |  |

# 7.2.5.4. General setup

| General setup     |                     |      |                |  |  |
|-------------------|---------------------|------|----------------|--|--|
| Temperature units | Celsius             | ~    | 1-Wire sensors |  |  |
| Pressure units    | hPa                 | ~    | Analog inputs  |  |  |
| Host name         | TCG120-4            |      | Digital inputs |  |  |
| Writing mode      | left-to-right       | ~    | Relay outputs  |  |  |
| System name       | TCG120-4            |      |                |  |  |
| System location   | Location            |      |                |  |  |
| System contact    | info@teracomsystems | .com |                |  |  |

The section is for some general settings.

The temperature and pressure units can be changed with preferable ones.

Writing mode change the alignment in the WEB interface and SMS.

Hostname, System name, System location and System contact are sent in XML/JSON files and can be used for flexible identification of the device. These parameters can be also included in the body of the e-mails.

The checkboxes on the right define what to see on the "Monitoring page". By default, they all are enabled.

# 7.2.5.5. Device restart

In this section, there are buttons for device restart and reset to factory default settings.

# 7.2.6. NTP

| Time setup          |                      |
|---------------------|----------------------|
| NTP server IP/URL   | time.google.com:123  |
| Time zone           | +00:00               |
| Period (h)          | 12                   |
| If not found (h)    | 1                    |
| Uptime              |                      |
| Uptime              | 0days,00:03:35       |
|                     |                      |
|                     | Save and synchronize |
|                     |                      |
|                     |                      |
| NTP test            |                      |
|                     |                      |
|                     |                      |
| Check test server 1 |                      |
| Check test server 2 |                      |
|                     |                      |
| Current time        | 10.09.2021,11:09:53  |
| Last updated        | 10.09.2021,11:09:48  |
| Status              | UK                   |

Internal RTC (real-time clock) of the module can be set only automatically.

For automatic clock synchronization, the module supports NTP (Network Time Protocol) and all necessary parameters for automatic synchronization are available in this section.

The clock synchronization is made on the set "Period". If the attempt was not successful, the next synchronization will be on "If not found" time.

Pressing the "Save and synchronize" button initiates time synchronization. The information for "Status" in the blue box is very useful for the availability of the time server and the Internet at all.

The current system time is sent in an XML/JSON file when HTTP Post is enabled.

By default, NTP synchronization is enabled, server – time.google.com:123, Time zone 00.00 and period of 12 hours.

The settings and service at all can be checked with the available tools in the NTP Test section.

# 7.3. Services

# 7.3.1. SMTP

This page is used to enter valid SMTP settings for email alerts and recipients' addresses.

# 7.3.1.1. SMTP setup

| SMTP setup                   |                         |
|------------------------------|-------------------------|
| Mail server IP/URL           | smtp.gmail.com          |
| Mail server port             | 465                     |
| Type of encrypted connection | SSL/TLS ~               |
| Sender e-mail                | tcw.test.mail@gmail.com |
| Username                     | tcw.test.mail@gmail.com |
| Password                     | •••••                   |
| Test server settings         |                         |

The mail server address can be set either by hostname (smtp.gmail.com) or by IP address.

The e-mails can be sent with or without an encrypted connection.

The default SMTP port without encryption is 25. Almost all ISP's block this port to avoid hacker attacks. Ask your ISP for details.

The only supported method for encrypted connection from most of the public email servers is TLS. TCG120-4 supports TLS 1.0, TLS 1.1, and TLS 1.2 with a lot of cipher suites. This ensures successful operation with almost all public servers.

Be careful with the terms SSL, TLS, and STARTTLS used in email server settings, supplied by the provider. Some providers as Gmail use SSL instead of TLS and TLS instead of STARTTLS. This can provoke mismatches with the port number. For example, the right settings for Gmail are:

- TLS on port 465 or
- STARTTLS on port 587.

Sender e-mail, username, and password are standard authentication details. For most SMTP servers, the sender's e-mail and username are the same.

There is a button for server settings test with feedback. In this test sender and recipient of the e-mail is the same.

### 7.3.1.2. Alarm destination

| Alarm destinations |                      |  |
|--------------------|----------------------|--|
| Recipient e-mail   | john_smith@gmail.com |  |
| Recipient e-mail   | test@gmail.com       |  |
| Recipient e-mail   |                      |  |
| Recipient e-mail   |                      |  |
| Recipient e-mail   |                      |  |
| Test email         |                      |  |

Up to 5 email recipients can be set. Every recipient can be activated independently by a checkbox.

# 7.3.1.3. E-mail details

| Subject, header and footer variables | Body variables            |
|--------------------------------------|---------------------------|
| #N System Name                       | #D Sensor Description     |
| #L System Location                   | #V Measured Value         |
| #C System Contact                    | #U Unit of measured value |
| #A IP Address of device              | #T Time stamp of message  |
|                                      | #W LoW limit              |
|                                      | #G HiGh limit             |

The subject, body header, body, and body footer can be customized. For this customization, a set of keys is used. All they are described on the page.

# 7.3.2. XML/JSON file HTTP Post

| HTTP post            | Enable                          | ~               |
|----------------------|---------------------------------|-----------------|
| Post mode            | https                           | ~               |
| Data format          | XML                             | *               |
| Server 1             | http(s):// www.teracomsystems.c | om/temp/post/pc |
| Server 2             | http(s)://                      |                 |
| Period (i            | 00:05:00                        |                 |
| Connect on any alarm |                                 |                 |
| Key                  |                                 |                 |
| Process answer       | No                              | ~               |

HTTP Post is used for periodically upload of an XML/JSON file to a server by HTTP/HTTPS requests (Post method). The file contains the current status of all monitored parameters and extra system information. The file format is chosen from the drop-down menu.

The HTTP servers can be addressed either by domain name or IP address.

The "Period" can be set between 1 min and 48 hours. This parameter can be changed remotely by a command. The "Period" determines at what time the control software receives up-to-date information from TCG120-4 and can, therefore, make changes to some of the parameters. The shorter is "Period", the closer to the real-time operation is the system. On the other hand, as shorter is the "Period" as higher is the data traffic through the mobile network.

If the checkbox "Connect on any alarm" is selected, HTTP Post will be sent on any alarm.

The "Key" field is user-defined. Its value is available in XML/JSON file and can be used for device identification.

If "Process Answer" is enabled, TCG120-4 will execute the commands, sent by the remote server as an answer of HTTP/HTTPS Post.

More about HTTP/HTTPS Post can be read in the HTTP API section.

# 7.4. MQTT

Device supports MQTT 3.1.1. This page is for the MQTT settings.

# 7.4.1. MQTT General

| MQTT setup    |          |
|---------------|----------|
| MQTT          | Enable   |
| Data format   | ЛОЛ      |
| MQTT mode     | unsecure |
| Server        |          |
| Port          | 1883     |
| Username      |          |
| Password      |          |
| Period (i)    | 00:05:00 |
| Client ID (i) | TCG120-4 |
| Name topic    | TCG120-4 |

# 7.4.2. MQTT Sensors topic

| Sensors            |       |               |               |
|--------------------|-------|---------------|---------------|
| Sensors topic name | sen   |               |               |
| Sensor #           | Торіс | Publish value | Publish state |
| S1                 | 11    |               |               |
|                    | 12    |               |               |
| 52                 | 21    |               |               |
|                    | 22    |               |               |
| \$3                | 31    |               |               |
|                    | 32    |               |               |
| S4                 | 41    |               |               |
|                    | 42    |               |               |

# 7.4.3. MQTT analog inputs topic

| Analog inputs            |       |               |               |
|--------------------------|-------|---------------|---------------|
| Analog inputs topic name | ai    |               |               |
| Analog input #           | Торіс | Publish value | Publish state |
| Al1                      | 1     |               |               |
| AI2                      | 2     |               |               |

# 7.4.4. MQTT digital inputs topic

| Digital inputs            |       |               |               |
|---------------------------|-------|---------------|---------------|
| Digital inputs topic name | di    |               |               |
| Digital input #           | Торіс | Publish value | Publish state |
| DI1                       | 1     |               |               |
| DI2                       | 2     |               |               |

# 7.5. GSM geolocation

GSM geolocation is a way to determine the position without the use of GPS. Only information from the mobile network is used. The information is sent to a third-party operator that returns the coordinates of the device with some accuracy.

The positioning is more inaccurate compared to GPS, but it also works indoors. It is especially suitable for tracking parcels, refrigerated display cases, refrigerators, machines and equipment operating where there is no GPS signal.

TCG120-4 supports the following operators - Google, Quectel, and Unwired Labs. The service needs registration with the operator.

| Geolocation                  | Enable                                              | ~                    |
|------------------------------|-----------------------------------------------------|----------------------|
| Geolocation provider         | Unwiredlabs                                         | ~                    |
| Server                       | http(s):// eu1.unwiredlabs.com/v2/process.php       |                      |
| Token / API key              | 5ac428e439b8aa                                      |                      |
| Request period (seconds) $i$ | 300                                                 | 288 Requests per day |
| Latitude                     | 43.835283                                           |                      |
| Longitude                    | 25.965967                                           |                      |
| Google maps location         | https://www.google.bg/maps/place/43.835283,25.96596 | 7                    |
| Server message               |                                                     |                      |
| Test Server                  | ок                                                  |                      |

# 7.6. Administration

# 7.6.1. Backup/Restore

| Backup/Restore configuration |                |        |
|------------------------------|----------------|--------|
| Select configuration file    | Choose file    | Browse |
|                              | Restore Backup |        |

TCG120-4 supports backup and restore of all user settings. All settings are saved in an XML backup file. This file can be used after this to restore the same settings on many devices. This is very useful for multiplying similar settings to a batch of modules.

# 7.6.2. FW update

TCG120-4 supports firmware update over the WEB interface.

Download the latest firmware from <u>www.teracomsystems.com</u>, choose the file, and press the "upload" button.

**Attention!** Don't turn off the power supply during the update. Turning off the power supply will damage the device.

# 8. Setup via SMS

TCG120-4 supports SMS commands for parameter change, status reports, and firmware update over the air. The commands will be executed only if they come from the phone numbers available in the section "SMS setup". The commands need different rights (master/user).

Below is a list of the supported SMS commands. Note that the underscore character "\_" must be replaced by one space character.

### • Set new master number

| Rights:<br>Syntax: | Master<br>set_master_ <number><br/>Where</number>                |
|--------------------|------------------------------------------------------------------|
|                    | <number> is a mobile number in the international format</number> |

| Example  |                          |
|----------|--------------------------|
| Command: | set master +359885885885 |
| Answer:  | You are the new master!  |

• Set SMS users numbers - this message is used to add/delete SMS users

| Rights: | Master                                                           |
|---------|------------------------------------------------------------------|
| Syntax: | set_sms_user_ <user>:<number></number></user>                    |
|         | Where                                                            |
|         | <number> is a mobile number in the international format</number> |
|         | <user> can be u1, u2, u3 or u4</user>                            |

| Example |
|---------|
|---------|

| Command: | set sms user u1:+359885887766            |
|----------|------------------------------------------|
| Answer:  | u1:+359885887766,u2,u3,u4                |
| Command: | set sms user u2:+359885999888            |
| Answer:  | u1:+359885887766, u2:+359885999888,u3,u4 |
| Command: | set sms user u1:                         |
| Answer:  | u1, u2:+359885999888,u3,u4               |

### • Display SMS users numbers

| Rights: | Master, Users     |
|---------|-------------------|
| Syntax: | display_sms_users |

| Example  |                                                         |
|----------|---------------------------------------------------------|
| Command: | display sms users                                       |
| Answer:  | m:+359885885885,u1:+359885887766,u2:+359885999888,u3,u4 |

• Set email users - this message is used to add/delete email users

| Rights: | Master                                        |
|---------|-----------------------------------------------|
| Syntax: | set_email_user_ <user>:<email></email></user> |
|         | Where                                         |
|         | <email> - a valid email address</email>       |
|         | <user> can be e1, e2, e3, e4 or e5</user>     |

| Example  |                                            |
|----------|--------------------------------------------|
| Command: | set email user e1:mail1@teracomsystems.com |
| Answer:  | e1:mail1@teracomsystems.com                |
| Command: | set email user e2:mail2@teracomsystems.com |
| Answer:  | e2:mail2@teracomsystems.com                |
| Command: | set email user e2:                         |
| Answer:  | e2:                                        |

• Display email users - this message is used to request the email of a user

| Rights: | Master, Users                                     |
|---------|---------------------------------------------------|
| Syntax: | display_email_ <user></user>                      |
|         | Where                                             |
|         | <user> can be one of: e1, e2, e3, e4 or e5</user> |

| Example  |                             |
|----------|-----------------------------|
| Command: | display email e1            |
| Answer:  | e1:mail1@teracomsystems.com |
| Command: | display email e2            |
| Answer:  | e2:mail2@teracomsystems.com |

#### • Status of system - requests main parameters of the device

| Rights: | Master, Users |
|---------|---------------|
| Syntax: | status_system |

Example Command: status system Answer: 06.01.2021,16:09:06,4G=y,ss=80%,fw=1.00

• Status of parameter - requests status of digital input (di), analog input (ai), relay (r) and sensor(s)

| Rights: | Master, Users                                    |                                                      |
|---------|--------------------------------------------------|------------------------------------------------------|
| Syntax: | status_ <param/><br>Where<br><param/> is one of: | di1, di2, ai1, ai2, r1, r2, s11, s12, s21, s22, s31, |
|         |                                                  | s32, s41, s42                                        |

### Example

| Command: | status di1              |
|----------|-------------------------|
| Answer:  | di1(Garage_door)=CLOSED |
| Command: | status s22              |

Answer: s22(Office)=34.5%RH

Set a relay - this message is used to switch on/off the selected relay output

Rights: Master, Users Syntax:set\_<relay>=<state>\_[option] Where <relay> is r1 or r2 <state> is on, off [option] -w

| Example  |                      |
|----------|----------------------|
| Command: | set r1=on            |
| Answer:  | r1=on,r2=off         |
| Command: | set r1=off           |
| Answer:  | r1=off,r2=off        |
| Command: | set r1=off,r2=on     |
| Answer:  | r1=off,r2=on         |
| Command: | set r1=on -w         |
| Answer:  | no answer            |
| Command: | set r1=off,r2=off -w |
| Answer:  | no answer            |
|          |                      |

• Set pulse a relay - this message is used to pulse the selected relay output

| Rights: | Master, Users                                                    |
|---------|------------------------------------------------------------------|
| Syntax: | set_ <pulse relay="">=<state>_[option]<br/>Where</state></pulse> |
|         | < pulse relay > is pl1 or pl2                                    |
|         | <state> is on</state>                                            |
|         | [option] –w                                                      |
| Example |                                                                  |
| Command | set nl1-on                                                       |

| communu. | 3Ct p11=011       |
|----------|-------------------|
| Answer:  | r1=on,r2=off      |
| Command: | set pl1=on,pl2=on |
| Answer:  | r1=on,r2=on       |
|          |                   |

| Command: | set pl1=on -w        |
|----------|----------------------|
| Answer:  | no answer            |
| Command: | set pl1=on,pl2=on -w |
| Answer:  | no answer            |

• **Post URL** – sets URL for XML/JSON HTTP Post

| Master                                                                     |
|----------------------------------------------------------------------------|
| set_purl= <link/> or set_purl2= <link/>                                    |
| Where                                                                      |
| <link/> is the address of remote server (domain or IP)                     |
|                                                                            |
| set purl=www.teracomsystems.com:8801/posttest.php                          |
| purl=www.teracomsystems.com:8801/posttest.php,post=on,<br>period=00:01:00  |
| set purl2=www.teracomsystems.com:8802/posttest.php                         |
| purl2=www.teracomsystems.com:8802/posttest.php,post=on,<br>period=00:01:00 |
|                                                                            |

• Status URL – status URL's for XML/JSON HTTP Post

Rights:Master, UserSyntax:status\_purl or status\_purl2

| Example  |                                                           |
|----------|-----------------------------------------------------------|
| Command: | status purl                                               |
| Answer:  | <pre>purl=www.teracomsystems.com:8801/posttest.php,</pre> |
|          | post=on,period=00:01:00                                   |
| Command: | status purl2                                              |
| Answer:  | purl2=www.teracomsystems.com:8802/posttest.php,           |
|          | post=on,period=00:05:00                                   |

• Post period in seconds – sets XML/JSON HTTP Post period in seconds

| Rights:  | Master                                                      |
|----------|-------------------------------------------------------------|
| Syntax:  | set_pper= <value></value>                                   |
|          | Where                                                       |
|          | <value> is a number between 60 and 172800 (seconds)</value> |
| Example  |                                                             |
| Command: | set pper=120                                                |

Answer: post=off,period=00:02:00

### • Post period in hh:mm:ss - sets XML/JSON HTTP Post period in hh:mm:ss

| Rights: | Master                                                    |
|---------|-----------------------------------------------------------|
| Syntax: | set_pperh= <value></value>                                |
|         | Where                                                     |
|         | <value> is a number between 00:01:00 and 48:00:00</value> |
| Example |                                                           |

Command: set pper=00:05:00 Answer: post=off,period=00:05:00

### Post on – sets XML/JSON HTTP Post on

| Rights: | Master      |
|---------|-------------|
| Syntax: | set_post=on |

| Example  |                         |
|----------|-------------------------|
| Command: | set post=on             |
| Answer:  | post=on,period=00:02:00 |

• **Post off** – sets XML/JSON HTTP Post off

| Rights: | Master       |
|---------|--------------|
| Syntax: | set post=off |

| Example  |                          |
|----------|--------------------------|
| Command: | set post=off             |
| Answer:  | post=off,period=00:02:00 |

### MQTT on – sets MQTT on

| Rights: | Master      |
|---------|-------------|
| Syntax: | set_mqtt=on |

Example Command: set mqtt=on Answer: mqtt=on,mdata=json,period=00:05:00

### • **MQTT off** – sets MQTT off

| Rights: | Master       |
|---------|--------------|
| Syntax: | set_mqtt=off |

| Example  |                                     |
|----------|-------------------------------------|
| Command: | set mqtt=off                        |
| Answer:  | mqtt=off,mdata=json,period=00:05:00 |

### • MQTT period – sets MQTT publish period

| Rights:  | Master                                                    |
|----------|-----------------------------------------------------------|
| Syntax:  | set_mper= <time></time>                                   |
|          | Where                                                     |
|          | <time> is between 00:01:00 and 48:00:00 (hh:mm:ss)</time> |
| Example  |                                                           |
| Command: | set mper=00:05:00                                         |
| Answer:  | mqtt=on,mdata=json,period=00:05:00                        |

### • **MQTT data** – sets MQTT data format

| Rights:<br>Svntax: | Master<br>set mdata= <format></format>          |
|--------------------|-------------------------------------------------|
|                    | Where<br><format> is "json" or "plain"</format> |
| Example            |                                                 |
| Command:           | set mdata=plain                                 |

| commania |                                     |
|----------|-------------------------------------|
| Answer:  | mqtt=on,mdata=plain,period=00:05:00 |

### • **MQTT server** – sets MQTT server

| Rights:  | Master                                                 |
|----------|--------------------------------------------------------|
| Syntax:  | set_murl= <link/>                                      |
|          | Where                                                  |
|          | <link/> is the address of remote server (domain or IP) |
| Example  |                                                        |
| Command: | set murl= www.teracomsystems.com                       |
| Answer:  | mqtt=on,murl= www.teracomsystems.com,port=1883         |

# • **MQTT port** – sets MQTT port

| Rights:  | Master                                         |
|----------|------------------------------------------------|
| Syntax:  | set_mport= <port></port>                       |
|          | Where                                          |
|          | <port> is a MQTT port</port>                   |
| Example  |                                                |
| Command: | set mport= 8883                                |
| Answer:  | mqtt=on,murl= www.teracomsystems.com,port=8883 |

### • Set a time server

| Rights: | Master          |
|---------|-----------------|
| Syntax: | set_ts=url:port |

| Example  |                                  |
|----------|----------------------------------|
| Command: | set ts=time.google.com:123       |
| Answer:  | ts=time.google.com:123,tz=+02:00 |

• Set a time zone

Rights: Master Syntax: set\_tz=±hh:mm

| Example  |                                  |
|----------|----------------------------------|
| Command: | set tz=+03:00                    |
| Answer:  | ts=time.google.com:123,tz=+03:00 |

Restart – restarts the device

Rights: Master Syntax:restart

Example Command: restart Answer: Device is restarting!

• Send test email - a message for sending a test email to the email users

| Rights: | Master     |
|---------|------------|
| Syntax: | test_email |

Example Command: test email Answer: Emails are sending!

• Send test SMS – a message for sending a test SMS to the authorized users

| Rights: | Master   |
|---------|----------|
| Syntax: | test_sms |

| Example  |                     |
|----------|---------------------|
| Command: | test sms            |
| Answer:  | This is a test SMS! |

• Update – a message for update the device over the air (needs LTE/WCDMA/GPRS)

| Rights: | Master                                                                   |
|---------|--------------------------------------------------------------------------|
| Syntax: | update_ <url></url>                                                      |
|         | Where                                                                    |
|         | <url> is a valid URL to public server, pointing update (.cod) file</url> |

#### Example

| Command:  | update www.teracomsystems.com/docs/TCG120-4-v1.000-P-S.cod |
|-----------|------------------------------------------------------------|
| Answer 1: | Downloading firmware                                       |
| Answer 2: | Firmware file downloaded. Updating                         |

Following answers are also possible in different situations:

- Answer: File corrupt or wrong version!
- Answer: Can't connect to server!
- Answer: Download time out!

Answer: 4G/3G/2G is not connected!

- Answer: Connection lost!
- Answer: Response timeout!
- Answer: Socket error!
- Set Mobile network connection reset

Rights: Master

Syntax: set mncr=<status>,hh:mm:ss Where <status> - "on" or "off"

| Example: | enable mobile network connection reset and set time |
|----------|-----------------------------------------------------|
| Command: | set mncr=on,10:00:00                                |
| Answer:  | mncr=on,10:00:00                                    |
| Example: | disable mobile network connection reset             |
| Command: | set mncr=off                                        |
| Answer:  | mncr=off,10:00:00                                   |

### • Set a sensor notification delay

| Rights: | Master                                        |
|---------|-----------------------------------------------|
| Syntax: | set delsen=xxxx                               |
|         | where                                         |
|         | xxxx – notification delay in seconds (0-3600) |

| Example: |              |
|----------|--------------|
| Command: | set delsen=5 |
| Answer:  | delsen=5     |

• Set a sensor limits

| Rights:<br>Syntax:                                     | Master<br>set lspt=naaaa,xbbbb,ycccc<br>where<br>p sensor number; valid values 1,2,3 or 4;<br>t parameter of the sensor; valid values 1 or 2;<br>n stands for "Min"<br>aaaa value for limit "Min";<br>x stands for "Max"<br>bbbb value for limit "Max" |
|--------------------------------------------------------|----------------------------------------------------------------------------------------------------|
|                                                        | ystands for "Hys"ccccvalue for "Hys".                                                                                                    |
| Example:<br>Command:<br>Answer:<br>Command:<br>Answer: | set of sensor 1 parameter 1 (temperature):<br>set ls11=n25.0,x35.0,y1.0<br>ls11=n25.0,x35.0,y1.0<br>set ls11=n31.0<br>ls11=n31.0,x35.0,y1.0                                                                                                    |

Example:set of sensor 1 parameter 2 (humidity):Command:set ls12=n45.0,x60.0,y1.0Answer:ls12=n45.0,x60.0,y1.0

# 9. Protocols and API

## 9.1. HTTP API

HTTP is a very popular protocol for the implementation of remote monitoring and control SCADA systems. These systems are built on client-server technology.

TCG120-4 supports client mode – HTTP/HTTPS Post. This makes the device compatible with all SCADA software running HTTP protocol.

# 9.2. XML/JSON file HTTP Post

When this service is active, the module periodically sends the HTTP Post to a server. The Post contains an XML or JSON file with the current status of monitored parameters.

HTTP and HTTPS protocols are supported.

The Post can be sent also on an alarm condition - as an analogy of the SNMP trap.

On every HTTP Post, the server returns a response in accordance with the HTTP protocol. Only if "Process Answer" is enabled, TCG120-4 will execute the commands, contained in the answer. Otherwise, the device will terminate the connection immediately after the response.

A very important parameter in this communication is the HTTP Post period. With a shorter time period the device generates more data traffic, but this keeps the information and possibility to control the device closer to "real-time".

The HTTP Post period can be changed by the server with the appropriate HTTP command. This makes communication very flexible.

# 9.2.1. Commands

The commands for TCG120-4 are sent in the answer's body of HTTP Post request. The structure of command is:

set yyy=xxx
Where:
yyy is the command;
xxx is the parameter.
Example:
set r1=on – will turn on the relay 1.

set FIN – will terminate the session.

The full list of the commands is available on 9.4.

# 9.2.2. Typical communication session

Below is a typical communication session between TCG120-4 and a remote server, with "Process Answer" enabled:

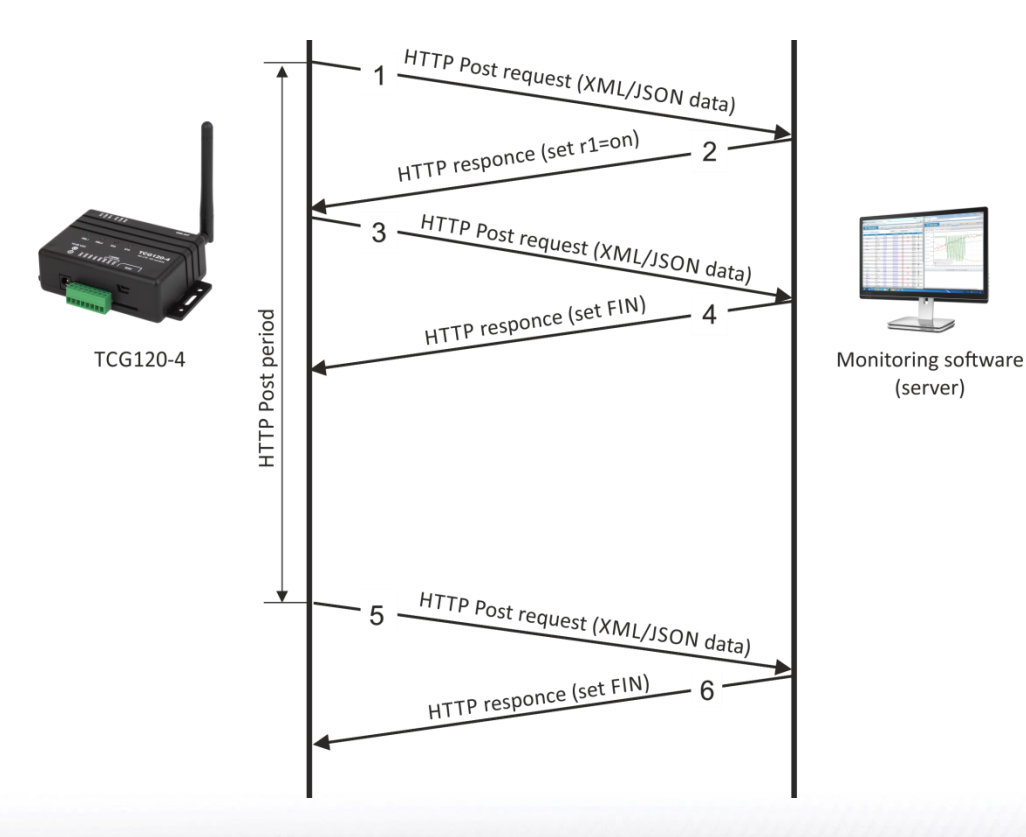

- The device sends HTTP Post request (1) with XML/JSON data to the remote server either on Post period or on alarm condition;
- The server returns HTTP response (2), which contains "set r1=on" command as a brief text in the message body;
- The device sends a new HTTP Post request (3) with updated XML/JSON data, which confirms the execution of "set r1=on" command;
- The server returns a new HTTP response (4), which includes "set FIN" in the message body. This indicates that there are no pending commands and the session can be closed;
- On next HTTP Post period, TCG120-4 sends a new HTTP Post request (5) to the server;
- The server answers with "set FIN" (6) there are no pending commands and the session can be closed.

A typical monitoring application is shown below:

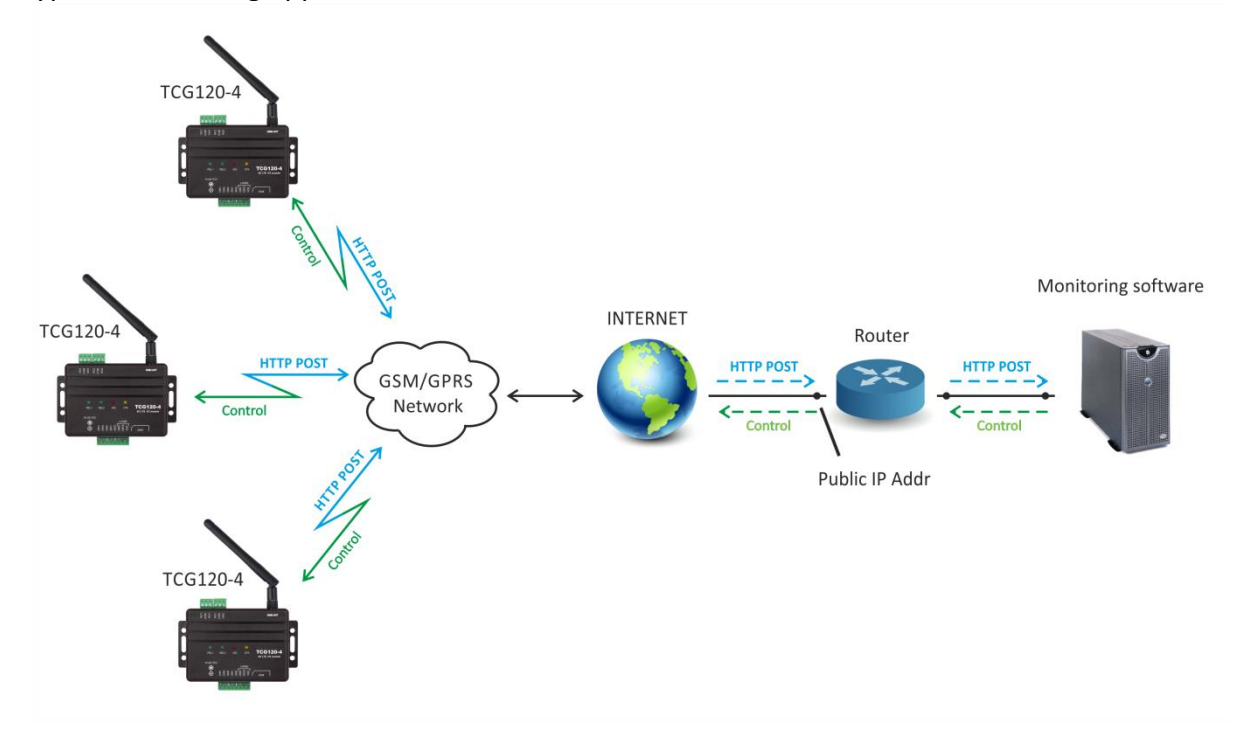

XML/JASON HTTP Post service can be tested following the steps below:

- Save following code like post.php:
  - <?php

?>

```
define("FILENAME", 'status.xml');
define("FOLDER", '');
define("SEPARATOR", ");
define("STR_SUCCESS", 'set FIN');
define("STR_ERROR", 'error');
if($ SERVER['REQUEST METHOD'] == 'POST'){
    $datePrefix = date('YmdHis', strtotime('now'));
    $pathname = FOLDER.SEPARATOR.$datePrefix.' '.FILENAME;
    $postdata = file_get_contents("php://input");
    $handle = fopen($pathname, 'w+');
    $content = var export($postdata, true);
    fwrite($handle, substr($content, 1, strlen($content)-2));
    fclose($handle);
    echo (($handle === false) ? STR ERROR : STR SUCCESS)."\r\n";
}
    else {
        echo "The PHP script is working!";
    }
```

- Copy the *post.php* file on a WEB server with PHP support. The server should have visibility from the Internet. The UniServer and XAMP are the most popular WEB servers for Windows.
- To verify that the script is working properly, type the URL (for example www.yourserverURL.com/post.php) in the WEB browser. If all is OK, a WEB page with "The PHP script is working!" will be shown.
- Activate XML/JSON HTTP Post service to www.yourserverURL.com/post.php.
- Click on the "Test HTTP Post" button.
- If the HTTP Post is received and processed, "OK" will be shown close to the button. Along with this, an XML/JSON file will be created in the same directory, where *post.php* is located. The file name will contain time information. For example -20210601103318\_status.xml.

# 9.3. List of HTTP API commands

TCG120-4 supports following HTTP commands (case sensitive):

| Command         | Description                                      |
|-----------------|--------------------------------------------------|
| r <b>n</b> =xxx | Turn relay <b>n</b> ON (xxx=on) or OFF (xxx=off) |
|                 | (n is 1 or 2 for the respective relay)           |
|                 | R1=on – will turn relay 1 ON                     |
|                 | R2=off – will turn relay 2 OFF                   |
|                 | r1=on&r2=on – will turn all relays ON            |
|                 | r1=off&r2=off – will turn all relays OFF         |
| r <b>n</b> =tg  | Toggle relay <b>n</b>                            |
|                 | (n is 1 or 2 for the respective relay)           |
|                 | r2= tg – will toggle relay 2                     |
|                 | r1=tg&r2=tg – will toggle relay 1 and 2          |
| r <b>n</b> =pl  | Pulse relay <b>n</b>                             |
|                 | (n is 1 or 2 for the respective relay)           |
|                 | R1=pl – will pulse relay 1                       |
|                 | r1=pl&r2=pl                                      |

| vn <b>f</b> =10.0  | Set Min of analog input to 10.0                            |
|--------------------|------------------------------------------------------------|
|                    | ( <b>f</b> is 1 or 2 for the respective input)             |
|                    | vn1=10.0 will set Min for analog input 1                   |
| vx <b>f</b> =20.0  | Set Max of analog input to 20.0                            |
|                    | ( <b>f</b> is 1 or 2 for the respective input)             |
|                    | vx2=20.0 will set Max for analog input 2                   |
| vy <b>f</b> =1.0   | Set Hys of analog input to 1.0                             |
| , -                | ( <b>f</b> is 1 or 2 for the respective input)             |
|                    | Vy1=1.0 will set Hys for analog input 1                    |
| sn <b>pt</b> =30.0 | Set Min of sensor to 30.0                                  |
| •                  | ( <b>p</b> is 1,2,3 or 4 for the respective sensor         |
|                    | <b>t</b> is 1 or 2 for the respective parameter of sensor) |
|                    | sn12=30.0 will set Min for sensor 1, parameter 2           |
| sx <b>pt</b> =40.0 | Set Max of sensor to 40.0                                  |
| •                  | ( <b>p</b> is 1,2,3 or 4 for the respective sensor         |
|                    | t is 1 or 2 for the respective parameter of sensor)        |
|                    | sx42=40.0 will set Min for sensor 4, parameter 2           |
| sy <b>pt</b> =2.0  | Set Hys of sensor to 2.0                                   |
|                    | ( <b>p</b> is 1,2,3 or 4 for the respective sensor         |
|                    | t is 1 or 2 for the respective parameter of sensor)        |
|                    | sy31=2.0 will set Hys for sensor 3, parameter 1            |
| delsen=xxxx        | Notification delay for sensors                             |
|                    | (xxxx is between 0 and 3600)                               |
| delanl=xxxx        | Notification delay for analog inputs                       |
|                    | (xxxx is between 0 and 3600)                               |
| deldig=xxxx        | Notification delay for digital inputs                      |
|                    | (xxxx is between 0 and 3600)                               |
| dda1=xxxx          | Low to high delay for digital input 1                      |
|                    | (xxxx is between 0 and 3600)                               |
| ddd1=xxxx          | High to low dolay for digital input 1                      |
|                    | (xxxx is between 0 and 2600)                               |
| dda2-yyyy          | (XXXX is between 0 and 5000)                               |
|                    | Low to high delay for digital input 2                      |
| 4442-2020          | (XXXX IS between 0 and 3600)                               |
| dddz=xxxx          | High to low delay for digital input 2                      |
|                    | (XXXX is between 0 and 3600)                               |
| dataf=x            | Data format XML/JSON for HHTP Post – 0 XML, 1 JSON         |
| purl=yyy           | URL for XML/JSON HTTP Post to Server 1, where yyy is       |
|                    | a full path to php file                                    |
| 12                 | puri=212.25.45.120:30181/xampp/test/pushtest.php           |
| puri2=yyy          | URL for XML/JSON HTTP Post to Server 2, where yyy is       |
|                    | a ruil path to php file                                    |
|                    | pull=212.25.45.120.30181/xampp/test/pushtest.php           |
| pper=x             | XIVIL/JSON HTTP Post period in seconds                     |
|                    | (X is between 60 and 172800)                               |
| dir-yay            | pper=600 – will set Post period to 600 seconds             |
| mdata-y            | AIVIL/JOUNTITE POST KEY - XXX IS UP to 17 Characters       |
|                    | ISON 1 Plain text                                          |
| mmodo_v            | JSON, I Pidili lext                                        |
| 11111000e=x        | TLS/SSL                                                    |
| muser=xxxx         | Username authentication for MQTT, where xxxx is a          |
|                    | username                                                   |
| mpass=xxxx         | Password authentication for MQTT, where xxxx is a          |
|                    | password                                                   |

| murl=yyy   | URL for MQTT publish, where yyy is a path             |
|------------|-------------------------------------------------------|
|            | murl=212.25.45.120                                    |
| mport=yyyy | Port for MQTT publish, where yyyy is a port           |
|            | mport=1883                                            |
| mper=x     | MQTT publish period in seconds                        |
|            | (x is between 60 and 172800)                          |
|            | mper=600 – will set MQTT publish period to 600        |
|            | seconds                                               |
| save       | Save all previous changes (except relays' one) in the |
|            | FLASH memory.                                         |
|            | As every save reflects the FLASH cycles (endurance),  |
|            | this command should be used very carefully.           |
|            | pper=120&save – will set Post period to 120 seconds   |
|            | and save it                                           |
| FIN        | Terminate the session                                 |

Multiply commands are sent concatenated with "&".

The commands are sent in the answer on XML/JSON or CSV HTTP Posts. They are executed if "Process Answer" is enabled.

### 9.4. File structures

For XML file structure please see Appendix A.

For JSON file structure please see Appendix B.

# 9.5. MQTT

MQTT is a Client-Server publish/subscribe messaging transport protocol. It is lightweight, open, simple, and designed so as to be easy to implement. MQTT is used in a wide variety of industries, such as automotive, manufacturing, telecommunications, oil, gas and etc. More about MQTT can be read at www.mqtt.org.

# 10. Firmware update

TCG120-4 supports firmware update over the WEB interface and over the air.

For firmware update over the WEB interface please see 7.4.2. FW update.

For firmware update over the air (needs 4GLTE/3G/2G connection) please follow the steps below:

- Upload the update file (.cod extension) on public HTTP server ;
- Send firmware update command (the syntax of the SMS message is described in 8. Setup via SMS).

Attention! Only the Master can send this message.

The firmware will be downloaded and verified. The download takes about 3 minutes. If the file is correct, the Master will receive a confirmation SMS message. The update procedure takes about 2 minutes. Once the firmware update is complete (about 5 minutes), TCG120-4 will restart.

Attention! Don't turn off the power supply during the update. Turning off the power supply will damage the device.

### **11. Factory default settings**

TCG120-4 can be restored to its factory default settings by the following steps:

- Turn off the power supply;
- Press and hold the RESET button then turn on the power supply;
- STA and SIG LEDs will turn ON;
- Release the RESET button.

The module will restore its default settings.

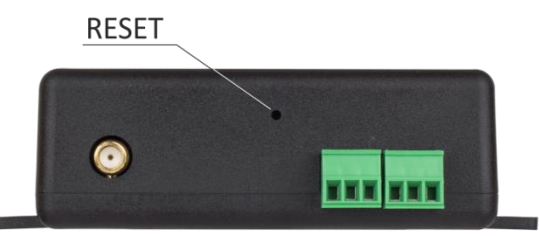

# 12. Environment information

This equipment is intended for use in a Pollution Degree 2 environment, at altitudes up to 2000 meters. When the module is a part of a system, the other elements of the system shall comply with the EMC requirements and shall be intended for use in the same ambient conditions.

# 13. Safety

This device must not be used for medical, life-saving purposes or for any purpose where its failure could cause serious injury or the loss of life.

# 

This product contains a coin/button cell battery. Do not ingest battery, Chemical Burn Hazard.

If the coin/button cell battery is swallowed, it can cause severe internal burns in just 2 hours and can lead to death.

Keep new and used batteries away from children.

If the battery compartment does not close securely, stop using the product and keep it away from children.

If you think batteries might have been swallowed or placed inside any part of the body, seek immediate medical attention.

# 

To reduce the risk of fire, only flexible stranded wire, with cross-section 0.5mm<sup>2</sup> or larger for wiring of digital and analog inputs and relay output of the device should be used.

To avoid electric shock and fire hazards, do not expose this product to liquids, rain, or moisture. Objects filled with liquids, such as vases, should not be placed on this device.

There is a risk of overheating (damage) of the module, if recommended free spaces to adjacent devices are not ensured. Joint part with external component shall have space for attachment/removal of the cable after installation.

Teracom does not guarantee a successful operation of the product if the product was used under conditions deviating from the product specifications.

### 14. Maintenance

Upon completion of any service or repairs to the device or once per year, a safety check must be performed to determine that this product is in proper operating condition. Clean the device only with a dry cloth. Do not use a liquid cleaner or an aerosol cleaner. Do not use a magnetic/static cleaning device (dust remover) or any kind of abrasive materials to clean the device.

### 15. Package content

The box contains:

- TCG120-4
- Multi-band antenna 698 to 960 and 1710 to 2690MHz
- Quick start guide

#### The XML file (status.xml) structure:

```
<Monitor>
  <DeviceInfo>
      <DeviceName>TCG120-4</DeviceName>
      <HostName>TCG120-4</HostName>
     <ID>867648045420609</ID>
      <FwVer>TCG120-4-v1.000</FwVer>
     <MnfInfo>www.teracomsystems.com</MnfInfo>
     <SysContact>info@teracomsystems.com</SysContact>
     <SysName>TCG120-4</SysName>
     <SysLocation>Location</SysLocation>
  </DeviceInfo>
  <S>
     <S1>
        <description>S1:TSH230</description>
        <id>010140C6E8FFCE65</id>
        <type>1Wire</type>
        <item1>
          <value>29.5</value>
          <unit>°C</unit>
          <alarm>0</alarm>
          <min>-40.0</min>
          <max>50.0</max>
          <hys>0.5</hys>
       </item1>
       <item2>
          <value>51.1</value>
          <unit>%RH</unit>
          <alarm>0</alarm>
          <min>0.0</min>
          <max>60.0</max>
          <hys>1.0</hys>
       </item2>
    </S1>
    <S2>
       <description>S2</description>
       <id>000000000000000/id>
       <type>1Wire</type>
       <item1>
          <value>---</value>
          <unit>---</unit>
          <alarm>0</alarm>
         <min>---</min>
         <max>---</max>
         <hys>---</hys>
      </item1>
      <item2>
         <value>---</value>
         <unit>---</unit>
         <alarm>0</alarm>
         <min>---</min>
         <max>---</max>
         <hys>---</hys>
      </item2>
   </S2>
   <$3>
      <description>S3</description>
      <id>000000000000000/id>
      <type>1Wire</type>
      <item1>
         <value>---</value>
         <unit>---</unit>
         <alarm>0</alarm>
         <min>---</min>
         <max>---</max>
```

```
<hys>---</hys>
     </item1>
     <item2>
        <value>---</value>
        <unit>---</unit>
        <alarm>0</alarm>
        <min>---</min>
        <max>---</max>
        <hys>---</hys>
     </item2>
  </S3>
  <$4>
     <description>S4</description>
     <id>000000000000000/id>
     <type>1Wire</type>
     <item1>
        <value>---</value>
        <unit>---</unit>
        <alarm>0</alarm>
        <min>---</min>
        <max>---</max>
        <hys>---</hys>
    </item1>
    <item2>
       <value>---</value>
       <unit>---</unit>
       <alarm>0</alarm>
       <min>---</min>
       <max>---</max>
       <hys>---</hys>
    </item2>
  </S4>
<AI>
   <A/1>
      <description>Analog Input 1</description>
      <value>3.240</value>
      <unit>V</unit>
      <multiplier>1.000</multiplier>
      <offset>0.0000</offset>
      <alarm>0</alarm>
      <min>0.000</min>
      <max>30.000</max>
      <hys>1.000</hys>
   </AI1>
   <AI2>
      <description>Analog Input 2</description>
      <value>3.202</value>
      <unit>V</unit>
      <multiplier>1.000</multiplier>
      <offset>0.0000</offset>
      <alarm>0</alarm>
      <min>0.000</min>
      <max>30.000</max>
      <hys>1.000</hys>
   </AI2>
</AI>
<DI>
   <DI1>
      <description>Digital Input 1</description>
      <value>OPEN</value>
      <valuebin>1</valuebin>
      <alarmState>CLOSED</alarmState>
      <alarm>0</alarm>
   </DI1>
   <DI2>
     <description>Digital Input 2</description>
     <value>OPEN</value>
```

```
<valuebin>1</valuebin>
        <alarmState>CLOSED</alarmState>
        <alarm>0</alarm>
     </DI2>
   </DI>
   <R>
      <R1>
         <description>Relay 1</description>
         <value>OFF</value>
         <valuebin>0</valuebin>
         <pulseWidth>0.1</pulseWidth>
         <control>0</control>
      </R1>
      <R2>
         <description>Relay 2</description>
         <value>OFF</value>
         <valuebin>0</valuebin>
         <pulseWidth>0.2</pulseWidth>
         <control>0</control>
      </R2>
   </R>
   <HTTPPush>
      <Key/>
      <PushPeriod>180</PushPeriod>
   </HTTPPush>
   <MQTT>
      <Period>300</Period>
   </MQTT>
   <signalpercent>77</signalpercent>
   <hwerr>[Uncalibrated]</hwerr>
  <Alarmed>0</Alarmed>
  <Scannig>Scan</Scannig>
  <Time>
     <Date>11.08.2021</Date>
     <Time>07:26:07</Time>
  </Time>
  <NetworkInfo>
     <Name>A1 BG A1 BG</Name>
     <SC>
        <MCC>284</MCC>
        <MNC>01</MNC>
        <LAC>28201</LAC>
        <CID>3587</CID>
        <SQ>-65</SQ>
     </SC>
     <Latitude>43.835283</Latitude>
     <Longitude>25.965967</Longitude>
  </NetworkInfo>
</Monitor>
```

#### Where:

<value>--- </value> and <unit>--- </unit> means no 1-Wire sensor on this position; <alarm>1</alarm> means there is a trigger condition.

#### The JSON file (status.json)structure:

```
{
 "Monitor": {
    "DeviceInfo": {
      "DeviceName": "TCG120-4",
      "HostName": "TCG120-4",
      "ID": "862632040544279",
      "FwVer": "TCG120-4-v1.000",
      "MnfInfo": "www.teracomsystems.com",
      "SysContact": "info@teracomsystems.com",
      "SysName": "TCG120-4",
      "SysLocation": "Location"
  },
"S": {
"S1
      "S1":{
        "description": "S1:TST230",
         "id": "010140C6E8FFCE65",
         "type": "1W",
         "item1": {
           "value": "29.0",
           "unit": "°C",
           "alarm": "0",
           "min": "-40.0",
           "max": "50.0",
           "hys": "0.5"
        },
         "item2": {
           "value": 51.1",
           "unit": %RH",
           "alarm": "0".
           "min": "0",
           "max": "60",
           "hys": "1.0"
        }
      },
      "S2": {
         "description": "S2",
         "id": "000000000000000",
         "type": "1W",
         "item1": {
           "value": "---",
           "unit": "---",
           "alarm": "0",
           "min": "---",
           "max": "---"
           "hys": "---"
        },
         "item2": {
           "value": "---".
           "unit": "---",
           "alarm": "0",
           "min": "---",
           "max": "---".
           "hys": "---"
        }
      },
      "S3": {
        "description": "S3",
        "id": "000000000000000",
         "type": "1W",
         "item1": {
           "value": "---",
           "unit": "---",
           "alarm": "0",
           "min": "---",
```

```
"max": "---",
       "hys": "---"
     },
     "item2": {
       "value": "---",
       "unit": "---",
       "alarm": "0",
       "min": "---",
"max": "---",
       "hys": "---"
    }
  },
  "S4": {
     "description": "S4",
     "id": "000000000000000",
     "type": "1W",
     "item1": {
       "value": "---",
       "unit": "---",
       "alarm": "0",
       "min": "---",
       "max": "---",
       "hys": "---"
    },
     "item2": {
       "value": "---",
       "unit": "---".
       "alarm": "0",
       "min": "---",
       "max": "---",
       "hys": "---"
    }
  }
},
"AI": {
  "AI1": {
     "description": "Analog Input 1",
     "value": "0.000",
"unit": "V",
     "multiplier": "1.000",
     "offset": "0.0000",
     "alarm": "0",
     "min": "0.000",
     "max": "2.000",
     "hys": "0.010"
  },
  "AI2": {
     "description": "Analog Input 2",
     "value": "0.000",
     "unit": "V",
     "multiplier": "1.000",
     "offset": "0.0000",
     "alarm": "0",
     "min": "0.000",
     "max": "2.000",
     "hys": "0.010"
  }
},
"DI": {
  "DI1": {
     "description": "Digital Input 1",
     "value": "OPEN",
     "valuebin": "1",
     "alarmState": "CLOSED",
     "alarm": "0"
  },
  "DI2": {
     "description": "Digital Input 2",
```

```
"value": "OPEN",
       "valuebin": "1",
       "alarmState": "CLOSED",
       "alarm": "0"
    }
  },
   "R": {
     "R1":{
       "description": "Relay 1",
       "value": "OFF",
       "valuebin": "0",
       "pulseWidth": "0.1",
       "control": "0"
    },
     "R2": {
       "description": "Relay 2",
       "value": "OFF",
       "valuebin": "0",
       "pulseWidth": "0.2",
       "control": "0"
    }
  },
   "HTTPPush": {
     "Key": "",
     "PushPeriod": "300"
  },
   "MQTT": {
     "Period": "300"
  },
  "signalpercent": "67",
   "hwerr": "",
   "Alarmed": "0",
   "Scannig": "Scan",
   "Time": {
     "Date": "11.08.2021",
     "Time": "11:39:55"
  },
   "NetworkInfo": {
     "Name": "A1 BG A1 BG",
     "SC": {
       "MCC": "284",
       "MNC": "01",
       "LAC": "28201",
       "CID": "3587",
       "SQ": "-71"
    },
     "Latitude": 43.835283,
     "Longitude": 25.965967
  }
}
```

}

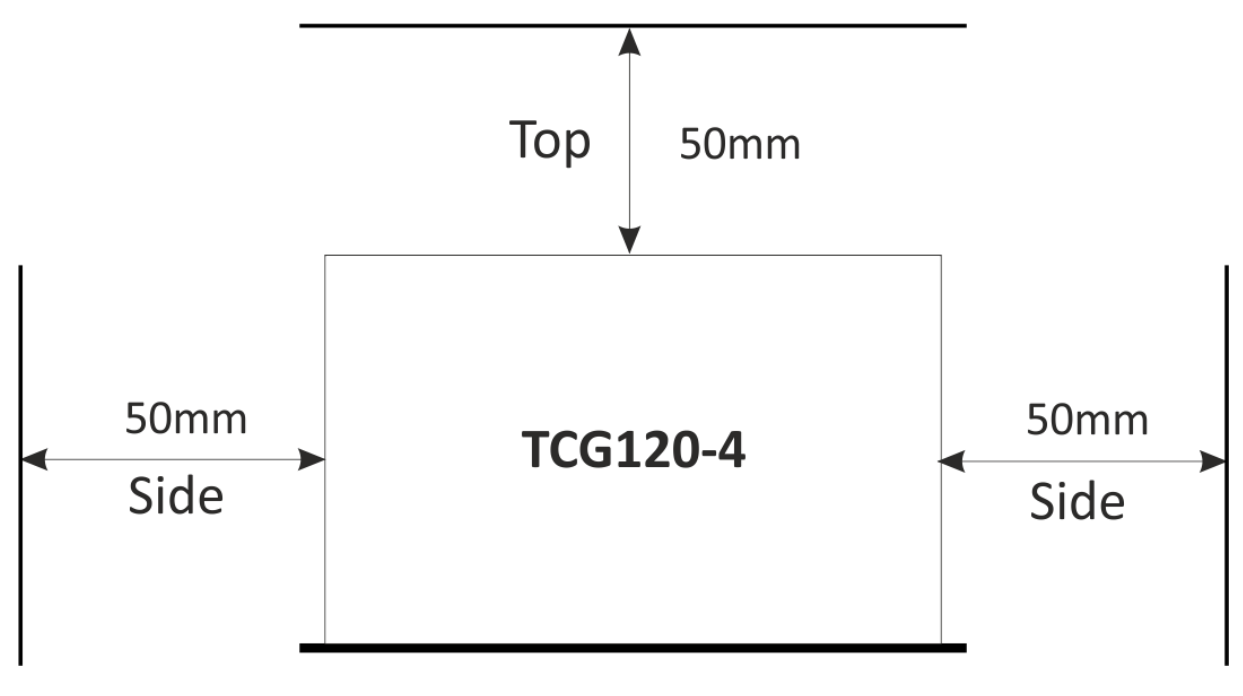

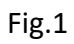

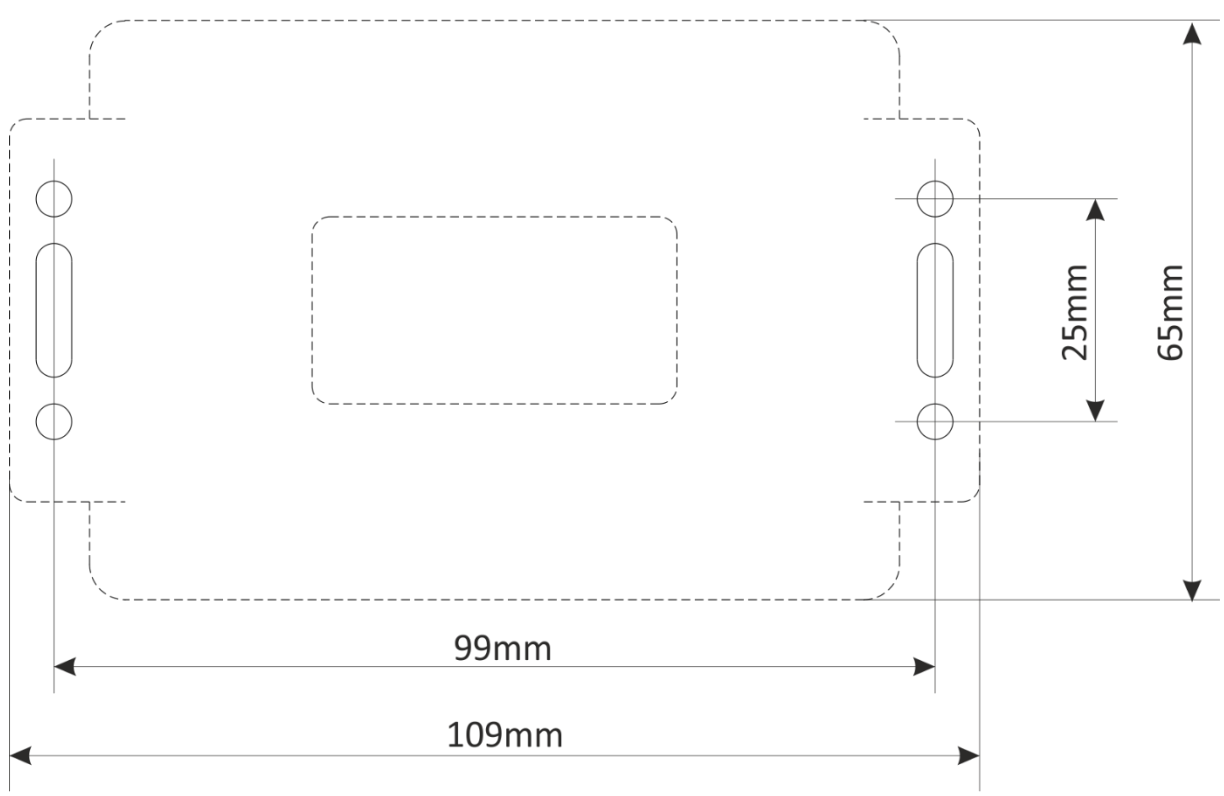

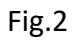